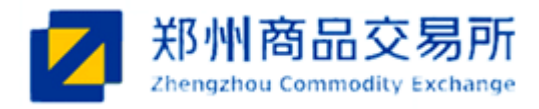

# 郑州商品交易所 银期通系统 2. 2 版会员操作手册指南

2019年3月

©郑州商品交易所.版权所有

修订历史记录

| 版本  | 修订日期    | 修订摘要                   |
|-----|---------|------------------------|
| 2.0 | 2013.11 | 初始化创建。                 |
| 2.2 | 2019.03 | 更新系统登陆方式中的数字证书相关信息;补充交 |
|     |         | 割资金出入金和外币出入金的内容;更新文档中的 |
|     |         | 所有操作界面截图。              |

| 1 | 引言  | ŧ     |                       | 1  |
|---|-----|-------|-----------------------|----|
|   | 1.1 | 编写    | 目的                    | 1  |
|   | 1.2 | 定义.   |                       | 1  |
| 2 | 操作  | ≅步骤   |                       | 1  |
|   | 2.1 | 系统    | 准备及登录方式               | 1  |
|   |     | 2.1.1 | 本地导入数字证书,并更新上海 CA 根证书 | 1  |
|   |     | 2.1.2 | 修改本地 hosts 文件         | 1  |
|   |     | 2.1.3 | 登录方式                  | 2  |
|   | 2.2 | 入金'   | 管理                    | 2  |
|   |     | 2.2.1 | 信息查询                  | 3  |
|   |     | 2.2.2 | 会员入金                  | 3  |
|   | 2.3 | 出金'   | 管理                    | 7  |
|   |     | 2.3.1 | 信息查询                  | 8  |
|   |     | 2.3.2 | 会员出金                  | 8  |
|   | 2.4 | 银行    | 账户管理                  | 13 |
|   |     | 2.4.1 | 银行账号查询                | 14 |
|   |     | 2.4.2 | 银行账号注册                | 15 |
|   |     | 2.4.3 | 银行账户注销                | 19 |
|   | 2.5 | 统计    | 查询                    | 20 |
|   |     | 2.5.1 | 账户余额统计查询              | 20 |
|   |     | 2.5.2 | 账户明细统计查询              | 21 |
|   | 2.6 | 追保:   | 结果查询                  | 22 |
|   |     | 2.6.1 | 信息查询                  | 23 |

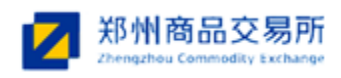

# 1 引言

## 1.1 编写目的

为使会员方便地使用银期通系统 2.2 版的各项功能,特此编写用户手册。

## 1.2 定义

| 简称     | 说明          |
|--------|-------------|
| CZCE   | 郑州商品交易所     |
| MEMBFS | 会员 (银期通操作员) |

## 2 操作步骤

## 2.1 系统准备及登录方式

## 2.1.1 本地导入数字证书,并更新上海 CA 根证书

参见郑州商品交易所网站(www.czce.com.cn)"会员服务->数字证书申请资料->五、【下 载数字证书管理器安装程序】及【安装指南】"、"会员服务->数字证书申请资料->七、上海 CA 根证书更新步骤"

#### 2.1.2 修改本地 hosts 文件

使用记事本或其他编辑工具打开 C:\Windows\System32\drivers\etc\hosts 文件,添加如下内 容并保存(Windows7 操作系统需要以管理员身份运行记事本编辑):

- 129.11.1.19 member.czce.com.cn
- 129.21.1.19 ms.czce.com.cn

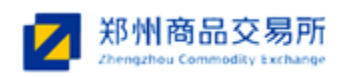

#### 2.1.3 登录方式

上述配置完成后,插入数字证书,通过专线访问 http://member.czce.com.cn 或 http://ms.czce.com.cn,点击"数字证书登录"按钮,输入证书密码后即可(证书初始密码记录 在证书包装内的密码信封纸上)。

成功后将以会员"银期通操作员"角色登陆系统。"银期通操作员"角色的账号一般 MEMBFSxxxx-xx的形式,其中 xxxx 代表是会员号,xx 代表此会员的第几个操作员。成功登 陆系统,如图所示:

| ▲ 合《 40%法处5公 》           人全要進           出金推進           出金推進           現活動「運道」           検討協調 | 用户: MEMBFS081-01 时间: 2019-3-15 差新五 9:39-54 | #R0/#F: 郑州南品汉品州<br>★ 新州南品汉品所                                                                                                    |  |
|----------------------------------------------------------------------------------------------|--------------------------------------------|----------------------------------------------------------------------------------------------------|--|
|                                                                                              |                                            | 2017年7月17日1日日本 2017年7月17日<br>CopyRaghte11995-2005 www.czec.com.cn#All Raghts Reserves)法律相明<br>地址: 初州所元考測200号 電道: 合助の変更の危険: 合助の変更のた後; 合助の変更な.com.cn<br>取初所有: 初州換品之影析: 推定不留であり2013日の号 |  |

## 2.2 入金管理

入金管理用于满足会员对入金业务的操作和查询。

▶ 在菜单左侧点击入金管理,进入银期通一→会员入金申请结果查询。如图所示:

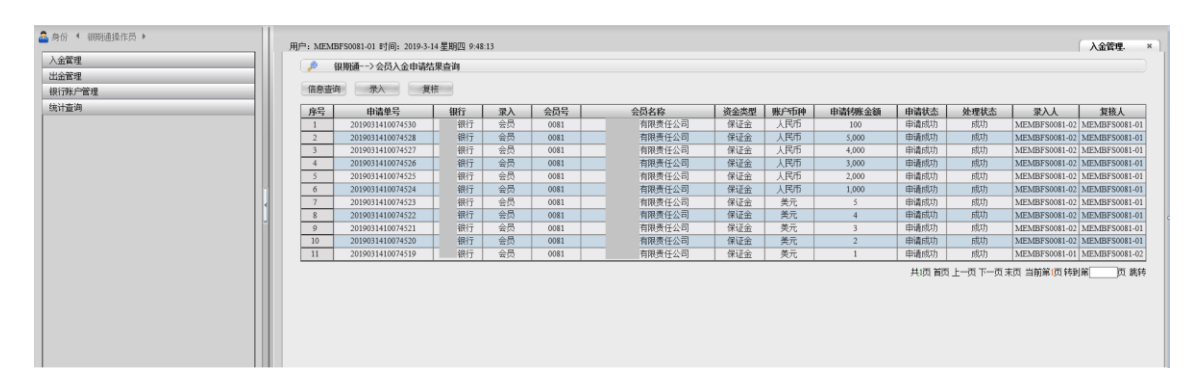

会员入金申请结果查询默认显示当前日期的入金记录。

会员入金申请结果查询界面共有信息查询、录入和复核三个功能。其中,信息查询用于 会员入金的业务查询,录入和复核用于会员的入金操作。

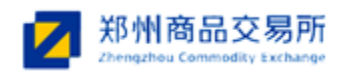

## 2.2.1 信息查询

信息查询用于满足会员入金业务的查询。

▶ 点击"信息查询"按钮,打开查询框,如下图所示:

| -   | <br>用户: MEM | BFS0081-01 时间: 2019-3-1 | 14星期四 9:51 | :39  |            |                |      |      |        |       |          |               | 入金管理.    |
|-----|-------------|-------------------------|------------|------|------------|----------------|------|------|--------|-------|----------|---------------|----------|
| 뽀   | <b>P</b>    | 银期通>会员入金申请结             | 課查询        |      |            |                |      |      |        |       |          |               |          |
| 理   |             |                         |            |      |            |                |      |      |        |       |          |               |          |
| 户管理 | 信息查试        | 創 示入 复行                 | 核          |      |            |                |      |      |        |       |          |               |          |
| 绚   | <br>序号      | 申请单号                    | 银行         | 录入   | 会员号        | 会员名称           | 资金类型 | 账户币种 | 申请转账金额 | 申请状态  | 处理状态     | 录入人           | 复核人      |
|     | 1           | 2019031410074530        | 银行         | 会员   | 0081       | 有限责任公司         | 保证金  | 人民市  | 100    | 申请成功  | 成功       | MEMBFS0081-02 | MEMBFS00 |
|     | 2           | 2019031410074528        | 银行         | 会员   | 0081       | 有限责任公司         | 保证金  | 人民币  | 5,000  | 申请成功  | 成功       | MEMBFS0081-02 | MEMBFS0  |
|     | 3           | 2019031410074527        | 银行         | 会员   | 0081       | 有限责任公司         | 保证金  | 人民市  | 4,000  | 申请成功  | 成功       | MEMBFS0081-02 | MEMBFS00 |
|     | 4           | 2019031410074526        | 银行         | 会员   | 0081       | 有限责任公司         | 保证金  | 人民币  | 3,000  | 申请成功  | 成功       | MEMBFS0081-02 | MEMBFS00 |
|     | 5           | 2019031410074525        | 銀行         | 会员   | 0081       | 有限责任公司         | 保证金  | 人民市  | 2,000  | 申请成功  | 成功       | MEMBFS0081-02 | MEMBFS00 |
|     | 6           | 2019031410074524        | 银行         | 会员   | 0081       | <b></b>        | 保证金  | 人民币  | 1,000  | 申请成功  | 成功       | MEMBFS0081-02 | MEMBFS00 |
|     | 7           | 2019031410074523        | 银行         | 会员   | 0081       |                | 保证金  | 美元   | 5      | 申请成功  | 成功       | MEMBFS0081-02 | MEMBFS0  |
|     | 8           | 2019031410074522        | 银行         | 信息查询 | a l        |                | ×    | 美元   | 4      | 申请成功  | 成功       | MEMBFS0081-02 | MEMBFS00 |
|     | 9           | 2019031410074521        | 银行         |      | -          |                |      | 美元   | 3      | 申请成功  | 成功       | MEMBFS0081-02 | MEMBFS00 |
|     | 10          | 2019031410074520        | 銀行         | 申请日  | 開 2019-03- | 4 平 2019-03-14 |      | 美元   | 2      | 申请成功  | 成功       | MEMBFS0081-02 | MEMBFS00 |
|     | 11          | 2019031410074519        | 银行         |      |            |                |      | 美元   | 1      | 申请成功  | 成功       | MEMBFS0081-01 | MEMBFS00 |
|     |             |                         |            |      |            | 東田             |      |      |        | 共頃 首页 | 1上一页下一页: | 萩页 当前第1页 转    | 9#       |

选择"申请日期",点击"确定"按钮,可以查询出一段时间的入金业务信息;点击"重 置"按钮,可以重新设置日期进行查询。

#### 2.2.2 会员入金

操作员1在银期通系统2.2版中录入入金申请,操作员2(与操作员1必须为不同操作员 账号)复核入金申请,复核成功后提交至银行,银行收到会员的入金申请进行处理,并把结 果反馈给会员和交易所,交易所进行资金上场操作。操作员可以对自己录入的入金申请进行 终止操作,但不能对其他操作员的入金申请进行终止操作。具体操作如下:

▶ 在菜单左侧点击入金管理。如图所示:

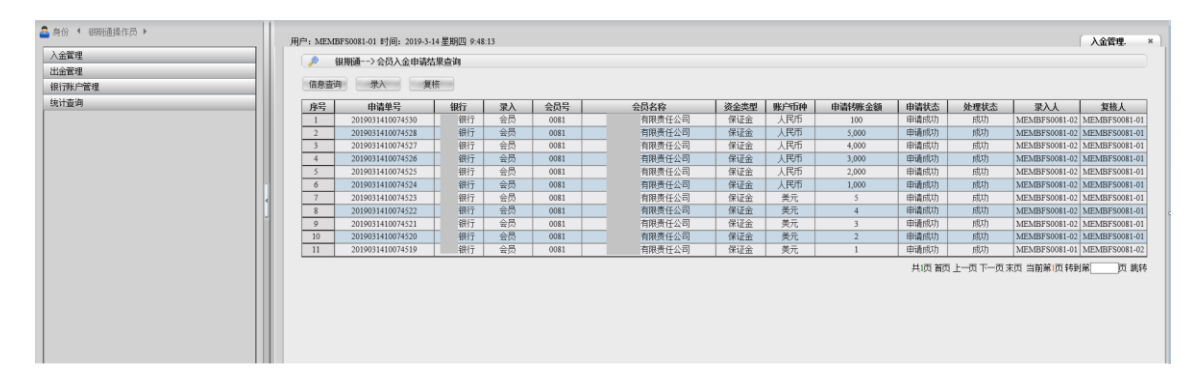

▶ 点击"录入"按钮,会员可以录入入金申请信息。如图所示:

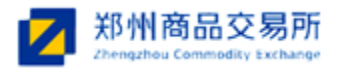

| 基本信息 |                |  |
|------|----------------|--|
|      | 会员编号: 0081 *   |  |
|      | 会员名称: 有限责任公司 • |  |
|      | 资金类型:          |  |
|      | 银行: 🔽 🗸 🗸      |  |
|      | 账号币种: 人民币 ✔ *  |  |
|      | 银行账号: *        |  |
|      | 银行名称: •        |  |
|      | 申请金額:*         |  |
|      | 大写金額:          |  |
|      |                |  |
|      | 提交重置           |  |

其中"资金类型"、"银行"、"申请金额"项目为必填项目,其他项目为系统默认项 目。"资金类型"中保证金表示划转的为客户保证金,交割资金表示划转的为用于交割 货款的资金。"账号币种"中人民币表示划转的为客户的人民币账户资金,美元表示划 转的为客户的美元账户资金。

▶ 点击提交,提示"提交成功一申请单号 xxxxxxxxxxxxxx"。如图所示:

| □ 银期通> 会员入金申请 |                                          |  |
|---------------|------------------------------------------|--|
| 基本信息          |                                          |  |
|               | 会员编号: 0081 *                             |  |
|               | 会员名称: 有限责任公司 *                           |  |
|               | 资金类型: 保证金                                |  |
|               | 银行: 467 •                                |  |
|               | 账号币种: 人民币 💙 🔹                            |  |
|               | 银行账号:                                    |  |
|               | 银行名称: 期份大原支 •                            |  |
|               | 申请金額: 200 *                              |  |
|               | 大写金額:贰佰元整                                |  |
|               | · 推示 · · · · · · · · · · · · · · · · · · |  |
|               | DEX                                      |  |
|               | 来自网页的消息                                  |  |
|               | · 伊介州市,中语单号-2019031410074531             |  |
|               |                                          |  |
|               | 神定                                       |  |
|               |                                          |  |
|               |                                          |  |

点击界面上的"复核"按钮,进入入金待复核界面,此操作员可以对其他操作员提交的 入金申请进行复核处理。如图所示:

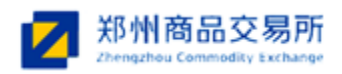

| 用户:MEI           | //BF\$0081-02 时间:2019-3-14<br>银期通>待复核入金申请 | 星期四 9:56:00 |             |      |                    |             |               |                      |                      | 入金管理. × | ſ |
|------------------|-------------------------------------------|-------------|-------------|------|--------------------|-------------|---------------|----------------------|----------------------|---------|---|
| 序号<br>1 <i>《</i> | 申请单号<br>2019031410074531                  | 银行银行        | 会员号<br>0081 | 会员名称 | <b>资金类型</b><br>保证金 | 账户币种<br>人民币 | 申请转账金额<br>200 | <b>申请状态</b><br>待复核   | 录入人<br>MEMBFS0081-01 | 复核人     |   |
|                  |                                           |             |             |      |                    |             | 共顷首           | 额上 <del>一</del> 页下一页 | 末页 当前第1页 转到          | 」第二二页跳转 |   |
|                  |                                           |             |             |      |                    |             |               |                      |                      |         |   |
|                  |                                           |             |             |      |                    |             |               |                      |                      |         |   |
|                  |                                           |             |             |      |                    |             |               |                      |                      |         |   |
|                  |                                           |             |             |      |                    |             |               |                      |                      |         |   |

▶ 双击一条入金申请或选中一条入金申请,点击" 2"按钮,进入入金申请复核界面,

填写入金信息。如图所示:

| : MEMBFS0081-02 时间: 2019-3-14星期四 9:57:09 |                             | 入金管理.                |
|------------------------------------------|-----------------------------|----------------------|
| → 報期通> 会员入金复核                            |                             |                      |
| 基本信息                                     |                             |                      |
|                                          |                             | 申请单号 201903141007453 |
|                                          | 会员编号: 0081 *                |                      |
|                                          | 会员名称: 有限责任公司 *              |                      |
|                                          | 资金类型: 保证金 🗸 🗸               |                      |
|                                          | 银行: 银行 🗸 *                  |                      |
|                                          | 账号币种: 人民币 🖌                 |                      |
|                                          | 银行账号: 0879470 •             |                      |
|                                          | 银行名称: 期货大厦支*                |                      |
|                                          | 申请金额: 200 •                 |                      |
|                                          | 大写金额:贰佰元整                   |                      |
|                                          |                             |                      |
|                                          | 来自网页的消息                     |                      |
|                                          | ▲ 复统成功申请单号-2019031410074551 |                      |
|                                          | R2                          |                      |
|                                          |                             |                      |

备注:

- 1) 一录操作员和二录操作员录入的入金申请信息一致时,复核成功。
- 2) 一录操作员和二录操作员录入的入金申请信息不一致时,复核不成功,重新复核。
- 复核成功后,银行会收到会员的入金申请并进行处理,并将处理结果反馈给会员。会员可以在入金管理列表中查看到数据的处理结果,处理状态为"成功"或"失败"。如图所示:

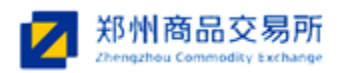

| 信息查试 |                  | 永 <b>亘</b> 问<br>刻 |    |      |        |      |      |        |        |          |                            |               |
|------|------------------|-------------------|----|------|--------|------|------|--------|--------|----------|----------------------------|---------------|
| 序号   | 申请单号             | 银行                | 录入 | 会员号  | 会员名称   | 资金类型 | 账户币种 | 申请特账金额 | 申请状态   | 处理状态     | 录入人                        | 复核人           |
| 1    | 2019031410074531 | 银行                | 会员 | 0081 | 有限责任公司 | 保证金  | 人民币  | 200    | 申请成功   | 成功       | MEMBFS0081-01              | MEMBFS0081-02 |
| 2    | 2019031410074530 | 银行                | 会员 | 0081 | 有限责任公司 | 保证金  | 人民币  | 100    | 申请成功   | 成功       | MEMBFS0081-02              | MEMBFS0081-01 |
| 3    | 2019031410074528 | .银行               | 会员 | 0081 | 有限责任公司 | 保证金  | 人民币  | 5,000  | 申请成功   | 成功       | MEMBFS0081-02              | MEMBFS0081-01 |
| 4    | 2019031410074527 | 银行                | 会员 | 0081 | 有限责任公司 | 保证金  | 人民币  | 4,000  | 申请成功   | 成功       | MEMBFS0081-02              | MEMBFS0081-01 |
| 5    | 2019031410074526 | 银行                | 会员 | 0081 | 有限责任公司 | 保证金  | 人民币  | 3,000  | 申请成功   | 成功       | MEMBFS0081-02              | MEMBFS0081-01 |
| 6    | 2019031410074525 | .银行               | 会员 | 0081 | 有限责任公司 | 保证金  | 人民币  | 2,000  | 申请成功   | 成功       | MEMBFS0081-02              | MEMBFS0081-01 |
| 7    | 2019031410074524 | .银行               | 会员 | 0081 | 有限责任公司 | 保证金  | 人民币  | 1,000  | 申请成功   | 成功       | MEMBFS0081-02              | MEMBFS0081-01 |
| 8    | 2019031410074523 | 银行                | 会员 | 0081 | 有限责任公司 | 保证金  | 美元   | 5      | 申请成功   | 成功       | MEMBFS0081-02              | MEMBFS0081-01 |
| 9    | 2019031410074522 | 银行                | 会员 | 0081 | 有限责任公司 | 保证金  | 美元   | 4      | 申请成功   | 成功       | MEMBFS0081-02              | MEMBFS0081-01 |
| 10   | 2019031410074521 | 银行                | 会员 | 0081 | 有限责任公司 | 保证金  | 美元   | 3      | 申请成功   | 成功       | MEMBFS0081-02              | MEMBFS0081-01 |
| 11   | 2019031410074520 | 银行                | 会员 | 0081 | 有限责任公司 | 保证金  | 美元   | 2      | 申请成功   | 成功       | MEMBFS0081-02              | MEMBFS0081-01 |
| 12   | 2019031410074519 | 银行                | 会员 | 0081 | 有限责任公司 | 保证金  | 美元   | 1      | 申请成功   | 成功       | MEMBFS0081-01              | MEMBFS0081-02 |
|      |                  |                   |    |      |        |      |      |        | 共1页 首页 | ⅰ上─页下─页ま | 5页 当前第 <mark>1</mark> 页 特到 | 」第页 跳         |

▶ 双击一条入金申请或选中一条入金申请并点击" ●",可查看入金的详细信息:

| 申请单号 <u>20190314100745</u> |
|----------------------------|
| 申请单号 <u>20190314100745</u> |
| 申请集号 <u>20190314100745</u> |
|                            |
|                            |
|                            |
|                            |
|                            |
|                            |
|                            |
|                            |
|                            |
|                            |
|                            |

会员的某一操作员可以对自己提交的入金申请进行终止操作,不能对其他操作员提交的入金申请进行终止操作。如图所示,选中一条需要终止的数据,点击页面上的"》"

| Ø   | 银期通>会员入金申请给      | 課查询 |    |                  |            |    |      |      |        |      |      |               |           |
|-----|------------------|-----|----|------------------|------------|----|------|------|--------|------|------|---------------|-----------|
| 言息查 | 间 录入 复           | 核   |    |                  |            |    |      |      |        |      |      |               |           |
| 枵   | 申请单号             | 银行  | 录入 | 会员号              | 会员名称       |    | 资金类型 | 账户币种 | 申请转账金额 | 申请状态 | 处理状态 | 录入人           | 复核人       |
| 1   | 2019031410074533 | 银行  | 会员 | 0081             | 有限责任       | 公司 | 保证金  | 人民币  | 500    | 待复核  |      | MEMBFS0081-02 |           |
| 9 J | 2019031410074532 | 银行  | 会员 | 0081             | 有限责任       | 公司 | 保证金  | 美元   | 10     | 待复核  |      | MEMBFS0081-02 |           |
| 3   | 2019031410074531 | 银行  | 会员 | 0081             | 有限责任       | 公司 | 保证金  | 人民币  | 200    | 申请成功 | 成功   | MEMBFS0081-01 | MEMBFS008 |
| 4   | 2019031410074530 | 银行  | 会员 | 0081             | '有限责任      | 公司 | 保证金  | 人民币  | 100    | 申请成功 | 成功   | MEMBFS0081-02 | MEMBFS00  |
| 5   | 2019031410074528 | 银行  | 会员 | 0081             | 有限责任       | 公司 | 保证金  | 人民币  | 5,000  | 申请成功 | 成功   | MEMBFS0081-02 | MEMBFS00  |
| 6   | 2019031410074527 | 银行  | 会员 | ata da 17 17 442 |            | 同  | 保证金  | 人民币  | 4,000  | 申请成功 | 成功   | MEMBFS0081-02 | MEMBFS00  |
| 7   | 2019031410074526 | 银行  | 会员 | *日网贝的/           |            | 司  | 保证金  | 人民币  | 3,000  | 申请成功 | 成功   | MEMBFS0081-02 | MEMBFS008 |
| 8   | 2019031410074525 | 银行  | 会员 |                  |            | 同  | 保证金  | 人民币  | 2,000  | 申请成功 | 成功   | MEMBFS0081-02 | MEMBFS00  |
| 9   | 2019031410074524 | 银行  | 会员 | 1 🙆 👳            | 酒确定终止该入金申请 | 司  | 保证金  | 人民币  | 1,000  | 申请成功 | 成功   | MEMBFS0081-02 | MEMBFS008 |
| 10  | 2019031410074523 | 银行  | 会员 |                  |            | 司  | 保证金  | 美元   | 5      | 申请成功 | 成功   | MEMBFS0081-02 | MEMBFS008 |
| 11  | 2019031410074522 | 银行  | 会员 |                  |            | 同  | 保证金  | 美元   | 4      | 申请成功 | 成功   | MEMBFS0081-02 | MEMBFS008 |
| 12  | 2019031410074521 | 银行  | 会员 | 20               | actor Rola | 同  | 保证金  | 美元   | 3      | 申请成功 | 成功   | MEMBFS0081-02 | MEMBFS008 |
| 13  | 2019031410074520 | 银行  | 会员 |                  | 40.10      | 司  | 保证金  | 美元   | 2      | 申请成功 | 成功   | MEMBFS0081-02 | MEMBFS008 |
| 14  | 2019031410074519 | 银行  | 会员 | 0081             | 有限责任       | 公司 | 保证金  | 美元   | 1      | 申请成功 | 成功   | MEMBFS0081-01 | MEMBFS008 |

点击"确定"按钮,提示"终止成功"。

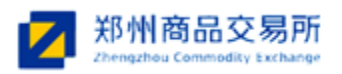

| 涡   | 申请单号             | 银行 | 录入 | 会员号  | 4       | 员名称    | 资金类型 | 账户币种 | 申请转账金额 | 申请状态 | 处理状态 | 人坂            | 复核人       |
|-----|------------------|----|----|------|---------|--------|------|------|--------|------|------|---------------|-----------|
| 1   | 2019031410074533 | 银行 | 会员 | 0081 |         | 有限责任公司 | 保证金  | 人民币  | 500    | 待复核  |      | MEMBFS0081-02 |           |
| 9 J | 2019031410074532 | 银行 | 会员 | 0081 |         | 有限责任公司 | 保证金  | 美元   | 10     | 待复核  |      | MEMBFS0081-02 |           |
| 3   | 2019031410074531 | 银行 | 会员 | 0081 |         | 有限责任公司 | 保证金  | 人民币  | 200    | 申请成功 | 成功   | MEMBFS0081-01 | MEMBFS008 |
| 4   | 2019031410074530 | 银行 | 会员 | 0081 |         | 有限责任公司 | 保证金  | 人民币  | 100    | 申请成功 | 成功   | MEMBFS0081-02 | MEMBFS008 |
| 5   | 2019031410074528 | 银行 | 会员 | 0081 |         | 有限责任公司 | 保证金  | 人民币  | 5,000  | 申请成功 | 成功   | MEMBFS0081-02 | MEMBFS008 |
| 6   | 2019031410074527 | 银行 | 会员 | 0081 |         | 有限责任公司 | 保证金  | 人民市  | 4,000  | 申请成功 | 成功   | MEMBFS0081-02 | MEMBFS008 |
| 7   | 2019031410074526 | 银行 | 会员 | 0081 | 来自网页的消息 | × 责任公司 | 保证金  | 人民币  | 3,000  | 申请成功 | 成功   | MEMBFS0081-02 | MEMBFS008 |
| 8   | 2019031410074525 | 银行 | 会员 | 0081 |         | 责任公司   | 保证金  | 人民币  | 2,000  | 申请成功 | 成功   | MEMBFS0081-02 | MEMBFS008 |
| 9   | 2019031410074524 | 银行 | 会员 | 0081 |         | 责任公司   | 保证金  | 人民币  | 1,000  | 申请成功 | 成功   | MEMBFS0081-02 | MEMBFS008 |
| 10  | 2019031410074523 | 银行 | 会员 | 0081 | 终止成功    | 责任公司   | 保证金  | 美元   | 5      | 申请成功 | 成功   | MEMBFS0081-02 | MEMBFS008 |
| 11  | 2019031410074522 | 银行 | 会员 | 0081 | -       | 责任公司   | 保证金  | 美元   | 4      | 申请成功 | 成功   | MEMBFS0081-02 | MEMBFS008 |
| 12  | 2019031410074521 | 银行 | 会员 | 0081 |         | 责任公司   | 保证金  | 美元   | 3      | 申请成功 | 成功   | MEMBFS0081-02 | MEMBFS008 |
| 13  | 2019031410074520 | 银行 | 会员 | 0081 | 确定      | 责任公司   | 保证金  | 美元   | 2      | 申请成功 | 成功   | MEMBFS0081-02 | MEMBFS008 |
| 14  | 2019031410074519 | 银行 | 会员 | 0081 |         | 责任公司   | 保证金  | 美元   | 1      | 申请成功 | 成功   | MEMBFS0081-01 | MEMBFS008 |

# 2.3 出金管理

出金管理用于满足会员对出金业务的操作和查询。如图所示:

| ▲ 身份 《 铜明道操作员 》 | 用户: MEMBF | 多0081-02 时间: 2019-3-14     | 星期四 10:22 | 2:29 |      |       |         |      |       |       |                  |        |               | 出金管理.×        | 1 |
|-----------------|-----------|----------------------------|-----------|------|------|-------|---------|------|-------|-------|------------------|--------|---------------|---------------|---|
| 入金管理            | 0 da      | 物通> 今尽中全由法性用               | Lats She  |      |      |       |         |      |       |       |                  |        |               |               |   |
| 出金管理            | - He      | PROM > 20 MALLER 4P MERLIP | CHEPS     |      |      |       |         |      |       |       |                  |        |               |               |   |
| 银行账户管理          | 信息查询      | 景入 質核                      |           |      |      |       |         |      |       |       |                  |        |               |               |   |
| 统计查询            | 序号        | 申请单号                       | 银行        | 录入   | 会员号  | 会员名称  | 资金类型    | 帐户币种 | 申请金额  | 审批金额  | 申请状态             | 处理状态   | 录入人           | 复核人           |   |
|                 | 1         | 2019031410074542           | 根行        | 会员   | 0081 | 有限责任。 | ·司 保证金  | 人民币  | 2,000 |       | 已撤销              |        | MEMBFS0081-02 |               |   |
|                 | 2         | 2019031410074541           | 银行        | 会员   | 0081 | 有限责任  | ·同 保证金  | 美元   | 3     | 3     | 申请成功             | 成功     | MEMBFS0081-01 | MEMBFS0081-02 |   |
|                 | 3         | 2019031410074540           | 根行        | 会员   | 0081 | 有限责任  | (司) 保证金 | 美元   | 2     | 2     | 申请成功             | 成功     | MEMBFS0081-01 | MEMBFS0081-02 |   |
|                 | 4         | 2019031410074539           | 银行        | 会员   | 0081 | 有限责任  | (同) 保证金 | 美元   | 1     | 1     | 申请成功             | 成功     | MEMBFS0081-01 | MEMBFS0081-02 |   |
|                 | 5         | 2019031410074538           | 银行        | 会员   | 0081 | 有限责任  | :司 保证金  | 人民币  | 5,000 | 5,000 | 申请成功             | 成功     | MEMBFS0081-01 | MEMBFS0081-02 |   |
| 1               | 6         | 2019031410074537           | 银行        | 会员   | 0081 | 有限责任  | 同 保证金   | 人民情  | 4,000 | 4,000 | 申请成功             | 成功     | MEMBFS0081-01 | MEMBFS0081-02 |   |
|                 | 7         | 2019031410074536           | 银行        | 会员   | 0081 | 有限责任  | ·同 保证金  | 人民币  | 3,000 | 3,000 | 申请成功             | 成功     | MEMBFS0081-01 | MEMBFS0081-02 |   |
|                 | 8         | 2019031410074535           | 银行        | 会员   | 0081 | 有限责任  | :司 保证金  | 人民市  | 2,000 | 2,000 | 申请成功             | 成功     | MEMBFS0081-01 | MEMBFS0081-02 |   |
| 1               | 9         | 2019031410074534           | 根行        | 会员   | 0081 | 有限责任。 | (同) 保证金 | 人民币  | 1,000 | 1,000 | 申请成功             | 成功     | MEMBFS0081-01 | MEMBFS0081-02 |   |
|                 |           |                            |           |      |      |       |         |      |       | ş     | 共 <b>(页 首页 上</b> | 一页下一页: | 末页 当前第1页 特    | J第页 跳转        |   |

▶ 在菜单左侧点击出金管理。如图所示:

| THC: |                  | ( <u>11</u> ) |    |      |        |      |      |       |       |      |      |               |                   |
|------|------------------|---------------|----|------|--------|------|------|-------|-------|------|------|---------------|-------------------|
| 息查询  | 录入 复核            |               |    |      |        |      |      |       |       |      |      |               |                   |
| 房    | 申请单号             | 银行            | 录入 | 会员号  | 会员名称   | 资金类型 | 帐户币种 | 申请金額  | 审批金额  | 申请状态 | 处理状态 | 录入人           | 复核人               |
| 1    | 2019031410074542 | 银行            | 会员 | 0081 | 有限责任公司 | 保证金  | 人民币  | 2,000 |       | 已撤销  |      | MEMBFS0081-02 |                   |
| 2    | 2019031410074541 | 银行            | 会员 | 0081 | 有限责任公司 | 保证金  | 美元   | 3     | 3     | 申请成功 | 成功   | MEMBFS0081-01 | MEMBFS0081-       |
| 3    | 2019031410074540 | 银行            | 会员 | 0081 | 有限责任公司 | 保证金  | 美元   | 2     | 2     | 申请成功 | 成功   | MEMBFS0081-01 | MEMBFS0081-       |
| 4    | 2019031410074539 | 银行            | 会员 | 0081 | 有限责任公司 | 保证金  | 美元   | 1     | 1     | 申请成功 | 成功   | MEMBFS0081-01 | MEMBFS0081-       |
| 5    | 2019031410074538 | 银行            | 会员 | 0081 | 有限责任公司 | 保证金  | 人民币  | 5,000 | 5,000 | 申请成功 | 成功   | MEMBFS0081-01 | MEMBFS0081-       |
| 6    | 2019031410074537 | 银行            | 会员 | 0081 | 有限责任公司 | 保证金  | 人民币  | 4,000 | 4,000 | 申请成功 | 成功   | MEMBFS0081-01 | MEMBFS0081-       |
| 7    | 2019031410074536 | 银行            | 会员 | 0081 | 有限责任公司 | 保证金  | 人民币  | 3,000 | 3,000 | 申请成功 | 成功   | MEMBFS0081-01 | MEMBFS0081-       |
| 8    | 2019031410074535 | 银行            | 会员 | 0081 | 有限责任公司 | 保证金  | 人民币  | 2,000 | 2,000 | 申请成功 | 成功   | MEMBFS0081-01 | MEMBFS0081-       |
| 9    | 2019031410074534 | 银行            | 会员 | 0081 | 有限责任公司 | 保证金  | 人民币  | 1,000 | 1,000 | 申请成功 | 成功   | MEMBFS0081-01 | MEMBFS0081-       |
|      |                  |               |    |      |        |      |      |       | ,     |      |      |               | 2410 <u></u> 24 A |

会员出金申请结果查询界面默认显示当前日期的出金记录。

会员出金申请结果查询界面共有信息查询、录入和复核三个功能。其中,信息查询用于 会员的出金业务查询,录入和复核用于会员的出金操作。

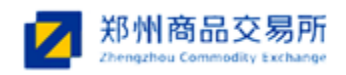

## 2.3.1 信息查询

信息查询用于会员出金业务的查询和查看。

▶ 点击"信息查询"按钮,打开如图的查询框:

|    | 40446            |       |                           |        | ABAC                                          | Mr A alk mi | Alexa-Det    | da 24 0 br | abalit 6 dar | ata Mital Isada | followed body |                           | 4-14-1     |
|----|------------------|-------|---------------------------|--------|-----------------------------------------------|-------------|--------------|------------|--------------|-----------------|---------------|---------------------------|------------|
| 序亏 | 甲項単写             | 银行    | - 承八                      | 会贝写    | 会員名称                                          | 分金突型        | 戦尸中神         | 申请金額       | 申批金額         | 甲唷祆念            | 处理状态          | 求人人                       |            |
| 1  | 2019051410074542 | 銀行    |                           | 0081   | 「一個人」「「「「」」」「「「」」」「「」」」「「」」」「「」」」「「」」」」「「」」」」 | 体理金         | (1747)<br>※二 | 2,000      | 2            | に銀用             | e#ith         | MEMBES0081-02             |            |
| 2  | 2019031410074541 | (現1)  | - 코딧<br>- 스旦              | 0081   | <br>有限支は公司<br>方明書が入司                          | 1末旺五        | 天兀 关二        | 3          | 3            | 中頃成初            | DXA)          | MEMBFS0081-01             | MEMBFS0081 |
| 3  | 2019031410074540 | 11(1) | 소브                        | 0081   | 有限反任公司                                        | 休旺立         | 天儿           | 2          | 2            | 中頃成功            | pgs)          | MEMBES0081-01             | MEMBES0081 |
| +  | 2019031410074539 | 银行 组织 | <u>本</u> 穴<br><u> 本</u> 月 | 0081   | 有限気性公司                                        | 体理金         | 天兀           | 5 000      | 5 000        | 中頃成初            | pg(J)         | MEMBES0081-01             | MEMBESONSI |
| 6  | 2019031410074538 | 11211 | 云以                        | 0081   | 旧限反往公司                                        | 正会          | 人民们          | 4,000      | 3,000        | 中调风初            | psyl          | MEMBES0081-01             | MEMBES0081 |
| 7  | 2019031410074537 | 信息查   | 询                         |        |                                               | × 正金        | 人民制          | +,000      | 4,000        | 中頃成功            | p)(k)]        | MEMBES0081-01             | MEMBES0081 |
| 0  | 2019031410074530 |       |                           |        |                                               | 正金          | 人民们          | 3,000      | 3,000        | 中頃风切            | pgyl)         | MEMBES0081-01             | MEMBES0081 |
| 0  | 2019031410074535 | 申请[   | ]期 2019                   | -03-14 | 至 2019-03-14 🛛 💼                              | 「一          | 人民也          | 2,000      | 2,000        | 中国成初            | rtith         | MEMBES0081-01             | MEMBES0081 |
|    |                  |       | 灵号 <u>0081</u>            | 确定     | 重置                                            |             |              |            | ÷            | 机页首页上:          | 一页下一页:        | 末页 当前第 <mark>1</mark> 页 转 | 前第页 .      |

选择"申请日期",点击"确定"按钮,会员可以查询出一段时间的出金信息;点击"重置" 按钮,会员可以重新设置查询日期进行查询。

## 2.3.2 会员出金

操作员1在银期通系统2.2版中录入出金申请,操作员2(与操作员1必须为不同操作员 账号)复核出金申请,复核成功后提交至交易所,交易所对会员出金申请进行审批,并将结 果反馈给会员。审批结果可能有以下两种可能:

1) 审批通过,将出金信息发送给银行,银行进行处理,并将结果反馈给会员和交易所。

2) 审批拒绝,重新复核。

操作员只能对自己录入的出金信息进行终止操作,不能对其他操作员的出金申请进行终止操作。

具体出金操作如下:

▶ 在菜单左侧点击出金管理,如图所示:

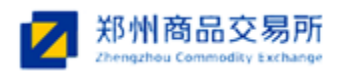

| 息查询 | 录入 复核            |    |    |      |        |      |      |       |       |            |            |                |             |
|-----|------------------|----|----|------|--------|------|------|-------|-------|------------|------------|----------------|-------------|
| 序号  | 申请单号             | 银行 | 录入 | 会员号  | 会员名称   | 资金类型 | 帐户币种 | 申请金額  | 审批金额  | 申请状态       | 处理状态       | 录入人            | 复核人         |
| 1   | 2019031410074542 | 银行 | 会员 | 0081 | 有限责任公司 | 保证金  | 人民币  | 2,000 |       | 已撤销        |            | MEMBFS0081-02  |             |
| 2   | 2019031410074541 | 银行 | 会员 | 0081 | 有限责任公司 | 保证金  | 美元   | 3     | 3     | 申请成功       | 成功         | MEMBFS0081-01  | MEMBFS0081- |
| 3   | 2019031410074540 | 银行 | 会员 | 0081 | 有限责任公司 | 保证金  | 美元   | 2     | 2     | 申请成功       | 成功         | MEMBFS0081-01  | MEMBFS0081- |
| 4   | 2019031410074539 | 银行 | 会员 | 0081 | 有限责任公司 | 保证金  | 美元   | 1     | 1     | 申请成功       | 成功         | MEMBFS0081-01  | MEMBFS0081- |
| 5   | 2019031410074538 | 银行 | 会员 | 0081 | 有限责任公司 | 保证金  | 人民币  | 5,000 | 5,000 | 申请成功       | 成功         | MEMBFS0081-01  | MEMBFS0081- |
| 6   | 2019031410074537 | 银行 | 会员 | 0081 | 有限责任公司 | 保证金  | 人民币  | 4,000 | 4,000 | 申请成功       | 成功         | MEMBFS0081-01  | MEMBFS0081- |
| 7   | 2019031410074536 | 银行 | 会员 | 0081 | 有限责任公司 | 保证金  | 人民币  | 3,000 | 3,000 | 申请成功       | 成功         | MEMBFS0081-01  | MEMBFS0081- |
| 8   | 2019031410074535 | 银行 | 会员 | 0081 | 有限责任公司 | 保证金  | 人民币  | 2,000 | 2,000 | 申请成功       | 成功         | MEMBFS0081-01  | MEMBFS0081- |
| 9   | 2019031410074534 | 银行 | 会员 | 0081 | 有限责任公司 | 保证金  | 人民币  | 1,000 | 1,000 | 申请成功       | 成功         | MEMBFS0081-01  | MEMBFS0081- |
|     |                  |    |    |      |        |      |      |       | *     | and fin T. | - д г – Ц. | ★ → 前用単 川( 193 | μ. μ. μ.    |

▶ 点击"录入"按钮,会员录入出金申请信息。如图所示:

| 基本信息         会尺编号:0091         会尺余符:         方規法任公司・         没会安型:       ・         資金受型:       ・         現行:       ・         現行:       ・         現行:       ・         現行:       ・         現行:       ・         現行:       ・         現行:       ・         現行:       ・         現行:       ・         現行:       ・         現行:       ・         現行:       ・         現行:       ・         現行:       ・         日日:       ・         現行:       ・         日日:       ・         日日:       ・         日日:       ・         日日:       ・         日日:       ・         日日:       ・         日日:       ・         日日:       ・         日日:       ・         日:       ・         日:       ・         日:       ・         日:       ・         日:       ・         日:       ・         日:       ・ | 会尻端号: 0091<br>会员名称: 「有限责任公司・<br>送金決型: 」 ・<br>報行: ・<br>戦号市仲: 人民币 ・<br>戦号市仲: 人民币 ・<br>戦行攻号:<br>単法金額: ・<br>工写金額:<br>可は送金:査询         | ᇦ 很期通>会员出金申请 |                |  |
|----------------------------------------------------------------------------------------------------|----------------------------------------------------------------------------------------------------|--------------|----------------|--|
| 会見総称: 「有限责任公司・<br>会員名称: 「有限责任公司・<br>资金交型: 「」」・<br>報行: 「」」・<br>報行: 「」」・<br>報行称: 「」<br>和行者称: 「」<br>和情金額: 「」<br>可比済金: 「」」<br>査询                                                                                                    | 会見編号: 0081 ・<br>会員名称: 「有限法任公司・<br>送金決型: 」 ・<br>編行: ・ ・<br>戦号市仲: 人民币 ・<br>戦日弥号:<br>観打喉号:<br>観打喉号:<br>間本益額: ・<br>大馬金額:<br>可比淡金:査询  | 基本信息         |                |  |
| 会员名称: 「自限告任公司 ・<br>次会交型: 「 ・ ・<br>銀行: 「 ・ ・<br>影写市种: 」 凡元 ・ ・<br>銀行野号: 「<br>銀行名称: 「<br>田请金額: 「 ・<br>大写金額:<br>可比資金: <u>直</u> 週                                                                                                    | 会员名称:<br>「合限法任公司」・<br>没会改型:<br>「「」」」」・<br>報行:<br>「「」」」・<br>報行:<br>「「」」・<br>和丁字:<br>「」」・<br>大写金額:<br>可出送金:<br>「」」」」<br>査選         |              | 会员编号: 0081 *   |  |
| 資金类型:     ・       銀行:     ・       銀行:     ・       眼市師:     人民币       現行:     ・       現行:     ・       現行:     ・       現行:     ・       現行:     ・       現行:     ・       現方:     ・       丁雪山溪金:     査询                                                                                                    | 資金交型:     ・       報行:     ・       報行:     ・       報行:     ・       報行:     ・       現行:     ・       市量益額:     ・       可出途金:     重適 |              | 会员名称: 有限责任公司 * |  |
| 銀行: ↓ ○  駅市市中: ↓ ○  銀行形号: ↓  銀行名称: □  申请金額: □  丁写金額: □  可出版金: <u>貴次</u> 重置                                                                                                    | 御行: ・・・・・・・・・・・・・・・・・・・・・・・・・・・・・・・・・・・・                                                                                         |              | 资金类型: 💙 •      |  |
| 账号币件: 人民币 → ・ 银行张导:・ 银行名称:・ 大写金额: 可出资金: 董商                                                                                                    | 账号币件: 人民币 ◆ ・<br>银行账号:<br>银行名称:<br>申请金额:<br>□<br>大写金额:<br>可出资金:                                                                  |              | 銀行: 🗸 🗸        |  |
| 银行保容: 日前金額: 日前金額: 日前金額: 古询 西出资金: 遵資 選案                                                                                                    | (枳汀野号:) (枳汀野号:) (枳汀名:) (井満金額:」) (大写金額:」 可出済金:」 (描文 重置)                                                                           |              | 账号币种: 人民币 ✓ ★  |  |
| 银行名称: 申请金額: 大写金額: 可出资金: 遵資 選案 董賞                                                                                                    | 银行名称:<br>申请金額:<br>・<br>大写金額:<br>可出資金: <u></u><br><u></u><br>丁出資金: <u></u><br><u></u><br>重選                                       |              | 银行账号:          |  |
| 申请金额:<br>大写金额:<br>可出资金:                                                                                                    | 申请金領:*<br>大写金領:<br>可出资金:查询<br>授交                                                                                                 |              | 银行名称:          |  |
| 大写金额:<br>可出资金:查询<br>携交                                                                                                    | 大写金額:<br>可出沒金:                                                                                                    |              | 申请金额:*         |  |
| 可出资金:                                                                                                    | 可出资金:查询                                                                                                    |              | 大写金额:          |  |
| 「現文」「重置」                                                                                                    | 振文                                                                                                    |              | 可出资金:查询        |  |
| 現交 重度                                                                                                    | 加交 重置                                                                                                    |              |                |  |
|                                                                                                    |                                                                                                    |              | 提交重置           |  |
|                                                                                                    |                                                                                                    |              |                |  |

其中"资金类型"、"银行"、"申请金额"项目为必填项目,其他项目为系统默认项 目。"资金类型"中保证金表示划转的为客户保证金,交割资金表示划转的为用于交割 货款的资金。"账号币种"中人民币表示划转的为客户的人民币账户资金,美元表示划 转的为客户的美元账户资金。点击"查询",可以查询会员场上的可出金金额。

▶ 点击提交,提示"提交成功一申请单号 xxxxxxxxxxxxxx"。如图所示:

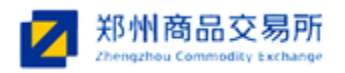

| □ 银期通> 会员出金申请 |                                    |  |
|---------------|------------------------------------|--|
| 基本信息          |                                    |  |
|               | 会员编号: 0081 *                       |  |
|               | 会员名称: 有限责任公司 •                     |  |
|               | 资金类型: 保证金 🗸 •                      |  |
|               | 银行: 银行 🗸 •                         |  |
|               | 账号市种: 人民币 ✓ ◆                      |  |
|               | 银行账号: 879470                       |  |
|               | 银行名称: 期货大厦支                        |  |
|               | 申请金額: 6,000 *                      |  |
|               | 大写金額:陆仟元整                          |  |
|               | <b>可出资金:</b> <u>961,290,273</u> 查询 |  |
|               | 設定                                 |  |
|               | 来自网页的满意                            |  |
|               |                                    |  |
|               | · 推交成功甲语甲号:2019031410074543        |  |
|               |                                    |  |
|               | 構造                                 |  |

点击界面上的"复核"按钮,进入出金待复核界面,此操作员可以对其他操作员提交的 出金申请进行复核处理。如图所示:

| 用户: MEMBFS0081-01 时间: 2019-3-14星期四 10:3 | 36:26 |      |      |      |        |      |             | 出金管理. |
|-----------------------------------------|-------|------|------|------|--------|------|-------------|-------|
| 序号 申请单号                                 | 银行会员号 | 会员名称 | 资金类型 | 帐户币种 | 申请金額   | 申请状态 | 永入人         | 复核人   |
|                                         |       |      |      |      | 共顶 首页上 | 页下页; | 末页 当前第1页 特到 | 第页 跳转 |

▶ 双击一条出金申请或选中一条出金申请,点击" ■"按钮,进入出金申请复核界面, 填写出金信息。如图所示:

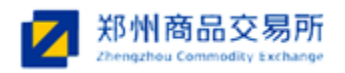

| 堂平 信息 |                            | 申请单号 2019031410074 |
|-------|----------------------------|--------------------|
|       |                            |                    |
|       | 会交換5:0081                  |                    |
|       | <b>会员名称:</b>               |                    |
|       | 资金类型: 保证金 🗸 🗸              |                    |
|       | 银行: 银行 🗸 🖌                 |                    |
|       | 账号币种: 人民币 🗸 🗸              |                    |
|       | 银行名称: 期货大质支                |                    |
|       | 申请余额: 6.000                |                    |
|       | 十百全领,陆任元教                  |                    |
|       | <b>可比次会</b> 064,000,070 大法 |                    |
|       | 可工政金: 301,230,273 至回       |                    |
|       | 800% <b>#</b> #            |                    |
|       | 102× mm                    |                    |
|       | 来自网页的消息                    |                    |
|       |                            |                    |
|       | 复版成功申请单号:2019031410074543  |                    |
|       |                            |                    |
|       | 242                        |                    |
|       | JMLZ                       |                    |

备注:

- 1) 一录操作员和二录操作员录入的出金申请信息一致时,复核成功。
- 2) 一录操作员和二录操作员录入的出金申请信息不一致时,复核不成功,重新复核。
- 复核成功后,会员可以在出金管理列表中查看到数据的处理结果,状态为"成功"或
   "失败"。如图所示:

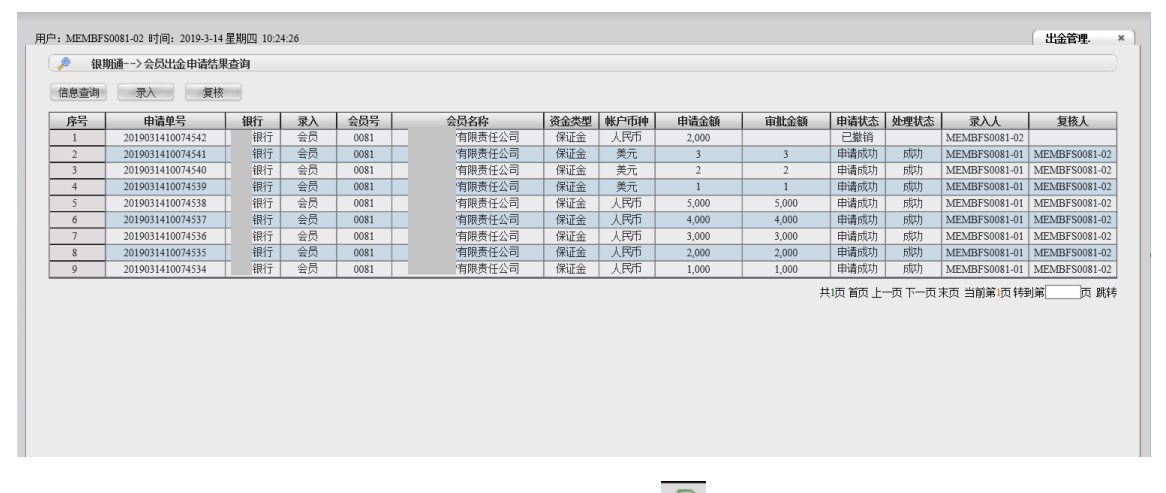

▶ 双击一条出金申请或选中一条出金申请并点击" ⑨",可查看出金详细信息。

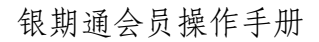

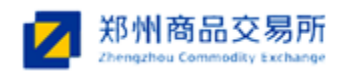

| 银期通>出金申请详细信息 |                      |                            |
|--------------|----------------------|----------------------------|
| 基本信息         |                      | 申请单号 <u>20190314100745</u> |
|              | 会员编号: <u>0081</u>    |                            |
|              | 会员名称: 限责任公司 *        |                            |
|              | <b>资金类型:</b> 保证金 ✔★  |                            |
|              | <b>銀行:</b> 銀行 🗸 •    |                            |
|              | 账号币种: 人民币 ✓ ●        |                            |
|              | 银行账号: )879470        |                            |
|              | 银行名称:                |                            |
|              | 审批银行: 银行 🗸           |                            |
|              | 银行帐号:)879470         |                            |
|              | 银行名称:期货大厦支           |                            |
|              | 申请金额: 5,000*         |                            |
|              | 审批金额: <u>5,000</u> * |                            |
|              | 大写金额:伍仟元整            |                            |
|              | 160                  |                            |
|              | 223.122              |                            |
|              |                      |                            |

在交易所审批之前,操作员仅能对自己提交的出金申请进行终止操作,不能对其他操作员提交的出金申请进行终止操作。如图所示,选中一条需要终止的数据,点击页面上的"<sup>1</sup>",进入出金申请终止界面:

| 席号 | 由请单号             | 银行 | 录入 | 会员号  | 会员名称     | 资金类型    | 帐户而种  | 由请金额  | 宙批金額  | 由请状态  | <b>处理状态</b> | 录入人           | 复核人           |
|----|------------------|----|----|------|----------|---------|-------|-------|-------|-------|-------------|---------------|---------------|
| 97 | 2019031410074544 | 银行 | 会员 | 0081 | 有限责任公司   | 保证金     | 人民币   | 1,000 |       | 待复核   | 7-2.700     | MEMBFS0081-01 | 50000         |
| 2  | 2019031410074543 | 银行 | 会员 | 0081 | 有限责任公司   | 保证金     | 人民币   | 6,000 |       | 待审批   |             | MEMBFS0081-02 | MEMBFS0081-   |
| 3  | 2019031410074542 | 银行 | 会员 | 0081 | 有限责任公司   | 保证金     | 人民币   | 2,000 |       | 已撤销   |             | MEMBFS0081-02 |               |
| 4  | 2019031410074541 | 银行 | 会员 | 0081 | 有限责任公司   | 保证金     | 美元    | 3     | 3     | 申请成功  | 成功          | MEMBFS0081-01 | MEMBFS0081-   |
| 5  | 2019031410074540 | 银行 | 会员 | 0081 | 有限责任公司   | 保证金     | 美元    | 2     | 2     | 申请成功  | 成功          | MEMBFS0081-01 | MEMBFS0081-   |
| 6  | 2019031410074539 | 银行 | 会员 | 0081 | 有限责任公司   | 保证金     | 美元    | 1     | 1     | 申请成功  | 成功          | MEMBFS0081-01 | MEMBFS0081-   |
| 7  | 2019031410074538 | 银行 | 会员 | 0081 | 有限责任公司   | 保证金     | 人民币   | 5,000 | 5,000 | 申请成功  | 成功          | MEMBFS0081-01 | MEMBFS0081-   |
| 8  | 2019031410074537 | 银行 | 会员 | 0081 | 有限责任公司   | 保证金     | 人民币   | 4,000 | 4,000 | 申请成功  | 成功          | MEMBFS0081-01 | MEMBFS0081-   |
| 9  | 2019031410074536 | 银行 | 会员 | 0081 | 有限责任公司   | 保证金     | 人民币   | 3,000 | 3,000 | 申请成功  | 成功          | MEMBFS0081-01 | MEMBFS0081-   |
| 10 | 2019031410074535 | 银行 | 会员 | 0081 | 有限责任公司   | 保证金     | 人民币   | 2,000 | 2,000 | 申请成功  | 成功          | MEMBFS0081-01 | MEMBFS0081-   |
| 11 | 2019031410074534 | 银行 | 会员 | 0081 | 有限责任公司   | 保证金     | 人所    | 1,000 | 1,000 | 申请成功  | 成功          | MEMBFS0081-01 | MEMBFS0081-   |
|    |                  |    | 40 |      | HINAITAN | PROBLEM | 7.041 | -,    | ,     | 机页首页上 | -页下页:       | 末页 当前第1页 转    | )\$ <b></b> , |

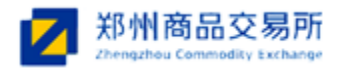

| 银期通>出金申请详细信息 |                     |                    |
|--------------|---------------------|--------------------|
| 基本信息         |                     |                    |
|              |                     | 申请单号 2019031410074 |
|              | 会员编号: <u>0081</u> * |                    |
|              | 会员名称: 有限责任公司*       |                    |
|              | 资金类型:保证金            |                    |
|              | 银行: 银行 🗸 •          |                    |
|              | 账号币种: 人民币 ✓ •       |                    |
|              | 银行账号: 879470        |                    |
|              | 银行名称: 期货大厦支         |                    |
|              | 审批银行: 🗸             |                    |
|              | 银行帐号:               |                    |
|              | 银行名称:               |                    |
|              | 申请金额: 1,000*        |                    |
|              | 大写金额:               |                    |
|              | 可出资金:查询             |                    |
|              |                     |                    |
|              | 终止    返回            |                    |
|              |                     |                    |

如图所示,点击"终止"按钮,提示"提交成功"。 会员亦可双击一条需要终止的出金申请数据,直接进入终止界面进行终止操作。

| 3 银期浦> 出金申请详细信息 |           |                       |                     |
|-----------------|-----------|-----------------------|---------------------|
| 基本信息            |           |                       |                     |
|                 |           |                       | 申请单号 _2019031410074 |
|                 |           | 会员编号: <u>0081</u>     |                     |
|                 |           | 会员名称: <u>有限责任公司</u> * |                     |
|                 |           | 资金类型:保证金 🗸 🖌          |                     |
|                 |           | <b>银行:</b> 退行 🗸 •     |                     |
|                 |           | 账号币种:人民币 💙 🔹          |                     |
|                 |           | 银行账号:                 |                     |
|                 | 来自网页的消息 × | 银行名称: 明贫大原支           |                     |
|                 |           | 审批银行: 🗸 🗸             |                     |
|                 | 1 提交成功    | 银行帐号:                 |                     |
|                 |           | 银行名称:                 |                     |
|                 | 确定        | 申请金額: 1,000 *         |                     |
|                 |           | 大写金額:                 |                     |
|                 |           | 可出资金:查询               |                     |
|                 |           |                       |                     |
|                 |           | 铃丘 返回                 |                     |

# 2.4 银行账户管理

银行账户管理用于会员进行银行账户的查询、注册和注销操作。如图所示:

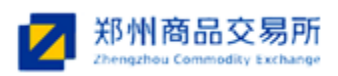

| ▲ 身份 《 網際通貨作员 》 入金繁建 出金繁建 現分報子常理 | 用户: ME | MBF50081-01 时间:2019-<br>很期通>银期通银行明<br>购 复挤 详 | 3-14 星期四 1<br>(广查询<br>细查询 | 0:44:50 |      |        |         |                        |            | (银行账户查询 × )  |
|----------------------------------|--------|----------------------------------------------|---------------------------|---------|------|--------|---------|------------------------|------------|--------------|
| > 银行账户查询 >                       | 8      | 号 申請単号                                       | 会员号                       | 会员名称    | 银行简称 | 开户银行   | 银行账号    | 账户名称                   | 账户而种       | 状态           |
| > 银行账/户注册 >                      |        | 2019031510074518                             | 0081                      | 有限责任公司  | 银行   | 開設大厦支行 | 8008469 | 有限责任公司                 | 美元         | 注册成功         |
| > 银行账户注销 ,                       |        | 2019031110074441                             | 0081                      | 有限责任公司  | 银行   | 期贷大厦支行 | 8794701 | 有限责任公司                 | 人民币        | 注册成功         |
|                                  |        |                                              |                           |         |      |        |         | 共1页 首页 上一页 下一页 末页<br>σ | i 当前第■页 特别 | <b>小第)</b> 页 |

## 2.4.1 银行账号查询

银行账户查询用于: (1)会员对专用资金账户的查询; (2)已提交账户注册申请的复 核操作。如图所示:

▶ 点击页面上的"查询"按钮,可以查看到会员注册成功的银行账号信息。如图所示:

| : MEMBFS | 0081-01 时间: 2019-3 | -14星期四 10 | ):44:50 |      |        |         |        |      | 银行账户查询 |
|----------|--------------------|-----------|---------|------|--------|---------|--------|------|--------|
| 🔎 银期     | 逋>银期通银行账/          | 白直询       |         |      |        |         |        |      |        |
| 查询       | 复核详细               | 渣询        |         |      |        |         |        |      |        |
| 序号       | 申请单号               | 会员号       | 会员名称    | 银行简称 | 开户银行   | 银行账号    | 账户名称   | 账户币种 | 状态     |
| 1        | 2019031510074518   | 0081      | 有限责任公司  | 银行   | 期货大厦支行 | 8008469 | 有限责任公司 | 美元   | 注册成功   |
| 2        | 2019031110074441   | 0081      | 有限责任公司  | 银行   | 期货大厦支行 | 8794701 | 有限责任公司 | 人民币  | 注册成功   |
|          |                    |           |         |      |        |         |        |      |        |
|          |                    |           |         |      |        |         |        |      |        |
|          |                    |           |         |      |        |         |        |      |        |
|          |                    |           |         |      |        |         |        |      |        |
|          |                    |           |         |      |        |         |        |      |        |
|          |                    |           |         |      |        |         |        |      |        |

▶ 在菜单左侧点击银行账户管理->银行账户查询。如图所示:

| MEMBFS | 0081-01 时间: 2019-3 | -14星期四 1 | 0:44:50 |      |        |         |        |      | 银行账户查询 |
|--------|--------------------|----------|---------|------|--------|---------|--------|------|--------|
| ◎ 银期   | 逋>银期通银行账           | 户查询      |         |      |        |         |        |      |        |
| 查询     | 复核详细               | · 渣询     |         |      |        |         |        |      |        |
| 序号     | 申请单号               | 会员号      | 会员名称    | 银行简称 | 开户银行   | 银行账号    | 账户名称   | 账户币种 | 状态     |
| 1      | 2019031510074518   | 0081     | 有限责任公司  | 银行   | 期货大厦支行 | 8008469 | 有限责任公司 | 美元   | 注册成功   |
| 2      | 2019031110074441   | 0081     | 有限责任公司  | 银行   | 期货大厦支行 | 8794701 | 有限责任公司 | 人民币  | 注册成功   |
|        |                    |          |         |      |        |         |        |      |        |
|        |                    |          |         |      |        |         |        |      |        |
|        |                    |          |         |      |        |         |        |      |        |
|        |                    |          |         |      |        |         |        |      |        |
|        |                    |          |         |      |        |         |        |      |        |

▶ 点击页面上的"详细查询"按钮。如图所示:

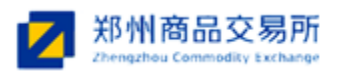

| 户: MEMBFS0081-01 时间: 2019-3-14 星期四 10 | :49:11 |      |        |         |                                                                   |                  | 银行账户查询 *     |
|---------------------------------------|--------|------|--------|---------|-------------------------------------------------------------------|------------------|--------------|
| 序号 申请单号 会员号                           | 会员名称   | 银行简称 | 开户银行   | 银行账号    | 账户名称                                                              | 账户币种             | 状态           |
| 1 2019031510074518 0081               | 信息查询   | ×    | 期货大厦支行 | 8008469 | 有限责任公司                                                            | 美元               | 注册成功         |
| 2 2019031110074441 0081               |        |      |        | 8794701 | 有限责任公司                                                            | 人民币              | 注册成功         |
|                                       |        |      |        |         | <b>共</b> ( <u>0</u> 自 <u>0</u> ⊥− <u>0</u> ト− <u>0</u> 未 <u>0</u> | <b>当則第Ⅰ</b> 贝 ₩3 | J#6 D1 16445 |

填写"开户银行",选择"状态",填写"申请日期"和"结束日期"可以查询出相应 状态的银行账户信息。如图所示:

| 银母 | 脑━━>银期通银行账       | 户查询                                    |        |      |           |         |                   |                   |      |
|----|------------------|----------------------------------------|--------|------|-----------|---------|-------------------|-------------------|------|
| 查询 | 复核详细             | ······································ |        |      |           |         |                   |                   |      |
| 序号 | 申请单号             | 会员号                                    | 会员名称   | 银行简称 | 开户银行      | 银行账号    | 账户名称              | 账户币种              | 状态   |
| 1  | 2019031510074518 | 0081                                   | 有限责任公司 | 银行   | 期货大厦支行    | 8008469 | 有限责任公司            | 美元                | 注册成功 |
| 2  | 2019031110074442 | 0081                                   | 有限责任公司 | 银行   | 期货大厦支行    | 8008469 | 有限责任公司            | 美元                | 注销成功 |
| 0  | 2019031110074441 | 0081                                   | 有限责任公司 | 银行   | 期货大厦支行    | 8794701 | 有限责任公司            | 人民币               | 注册成功 |
| 3  |                  |                                        |        |      |           |         |                   |                   |      |
| 3  |                  |                                        |        |      |           | ;       | 共1页 首页 上一页 下一页 末页 | 〔当前第 <b>1</b> 页转到 | 前第页  |
| 3  |                  |                                        |        |      | · · · ·   | ;       | 共1页 首页 上一页 下一页 末页 | 〕当前第 <b>1</b> 页特到 | 前第页  |
| 3  |                  |                                        |        |      | · · · · · | ;       | 共1页 首页 上一页 下一页 末页 | 〔 当前第1页 转到        | 明第页  |

▶ 复核功能见"2.3.2 银行账号注册"。

## 2.4.2 银行账号注册

银行账户注册用于会员专用资金账户在银期通系统 2.2 版中的开通,操作员录入银行账户 申请,另外一个操作员复核银行账户申请。复核成功后,账户注册申请提交至交易所,交易 所对账户注册申请进行审批,并将结果反馈给会员。

操作员仅能对自己录入的银行账户申请进行终止操作,不能对其他操作员提交的注册申请进行终止操作。

▶ 在菜单左侧点击银行账户管理->银行账户注册。如图所示:

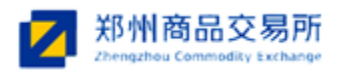

| 用户: MEMBFS0081-01 时间: 2019-3-14星期四 1/ | 0:52:33       | 银行账户注册. × |
|---------------------------------------|---------------|-----------|
| 🔓 银期通> 银期通银行账户申请                      |               |           |
| 基本信息                                  |               |           |
|                                       | 会员号: 0081     |           |
|                                       | 会员名称: 有限责任公司  |           |
|                                       | 銀行名称: 请选择银行 ✓ |           |
|                                       | 开户银行:         |           |
|                                       | 银行账号:         |           |
|                                       | 账户名称: *       |           |
|                                       | 币种: 人民币 ✓ ◆   |           |
|                                       | 提交 董麗         |           |
|                                       |               |           |
|                                       |               |           |
|                                       |               |           |

其中"银行名称"按照系统给出的银行进行选择;"账户名称"为在银行开户使用的名称(备 注说明:可能与会员名称并不一致)。"币种":人民币表示该账户为人民币账户;美元表 示该账户为美元账户。

▶ 填写后点击提交,提示"申请成功"。如图所示:

| : MEMBFS0081-01 时间: 2019-3-14 星期四 1 | ):53:50                               | 银行账户注册 |
|-------------------------------------|---------------------------------------|--------|
| 🕞   银期通> 银期通银行账户申请                  |                                       |        |
| 基本信息                                |                                       |        |
|                                     | 会员号: 0081                             |        |
|                                     | 会员名称: 有限责任公司                          |        |
|                                     | 银行名称: 银行 🗸 •                          |        |
|                                     | 开户银行: 郑州商品交易所 •                       |        |
|                                     | 未自网页的消息 × 银行账号: )66445 *              |        |
|                                     | 账户名称: 有限责任公司 *                        |        |
|                                     | ● ● ● ● ● ● ● ● ● ● ● ● ● ● ● ● ● ● ● |        |
|                                     | (A)2 (注) (注) (注)                      |        |
|                                     |                                       |        |
|                                     |                                       |        |
|                                     |                                       |        |
|                                     |                                       |        |
|                                     |                                       |        |
|                                     |                                       |        |
|                                     |                                       |        |

申请成功的注册信息,另外一个操作员登录系统,点击银行账户管理->银行账户查询, 点击页面的"复核"按钮,进入待复核银行账户列表界面,会员可以对录入的注册信息 进行复核处理。如图所示:

| ▲ 身份 《 铜明通操作员 》 | 用户: MEMBFS0081- | 02 时间: 2019-3-14星期0 | g 11:01:50 |        |      |         |         |                  |                    | 银行账户查询 × ] |
|-----------------|-----------------|---------------------|------------|--------|------|---------|---------|------------------|--------------------|------------|
| 入会管理            | 🔎 ARHADM        | -> 很期通银行账户复核列       | ÷          |        |      |         |         |                  |                    |            |
| 出运管理<br>银行账户管理  | 序号              | 申请单号                | 会员号        | 会员名称   | 银行简称 | 开户银行    | 银行账号    | 账户名称             | 账户币种               | 状态         |
| → 银行账户查询 →      | 1               | 2019031410074545    | 0081       | 有限责任公司 | 銀行   | 商品交易所支行 | 0066445 | 有限责任公司           | 人民币                | 待复核        |
| → 銀行账户注册 →      |                 |                     |            |        |      |         | Ħ       | 1页 首页 上一页 下一页 末页 | 〔当前第 <b>1</b> 页转到第 | 第二页跳转      |
| > 银行账户注销 →      |                 |                     |            |        |      |         |         |                  |                    |            |
| 统计查询            |                 |                     |            |        |      |         |         |                  |                    |            |
|                 |                 |                     |            |        |      |         |         |                  |                    |            |
|                 |                 |                     |            |        |      |         |         |                  |                    |            |
|                 | 1               |                     |            |        |      |         |         |                  |                    |            |
|                 | ×               |                     |            |        |      |         |         |                  |                    |            |
|                 |                 |                     |            |        |      |         |         |                  |                    |            |
|                 |                 |                     |            |        |      |         |         |                  |                    |            |
|                 |                 |                     |            |        |      |         |         |                  |                    |            |
|                 |                 |                     |            |        |      |         |         |                  |                    |            |

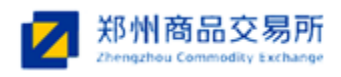

▶ 双击一条数据或选中一条要复核的数据,点击" 2"按钮,进入账户申请复核界面,

填写账户信息。如图所示:

| 户: MEMBFS0081-02 时间: 2019-3-14星期四 11:03:32 |                                    | 银行账户查询                |
|--------------------------------------------|------------------------------------|-----------------------|
| → 银期通> 银期通银行账户复核                           |                                    |                       |
| 基本信息                                       |                                    |                       |
|                                            |                                    | 申请单号 2019031410074545 |
|                                            | 会员号: 0081                          |                       |
|                                            | 会员名称: 有限责任公司                       |                       |
|                                            | 银行名称: 银行 🗸 🖌                       |                       |
|                                            | 开户银行: 郑州商品交易所•                     |                       |
|                                            | 银行账号: 066445 *                     |                       |
|                                            | 账户名称: 有限责任公司 •                     |                       |
|                                            | 币种:人民币 🗸 🗸                         |                       |
|                                            |                                    |                       |
|                                            |                                    |                       |
|                                            | <b>夏</b> 杨成功申请单号: 2019031410074545 |                       |
|                                            | 湖淀                                 |                       |
|                                            |                                    |                       |

备注:

- 1) 一录操作员和二录操作员录入的出金申请信息一致时,复核成功。
- 2) 一录操作员和二录操作员录入的出金申请信息不一致时,复核不成功,重新复核。
- 复核成功后,会员可以在银行账号查询列表中查看到数据的处理结果,"审批通过"、 "审批未通过","注册成功"或"注册失败"等。如图所示:

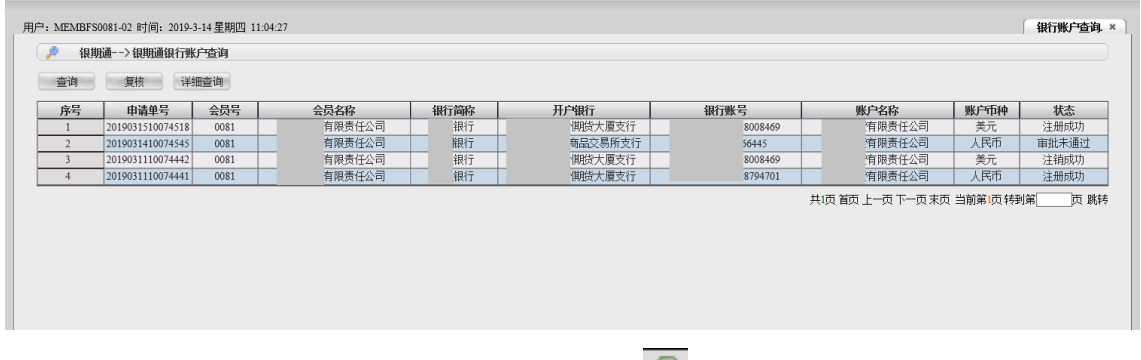

▶ 双击一条注册申请或选中一条注册申请并点击" ●",可查看会员银行帐号的详细信息。

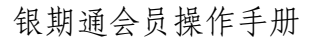

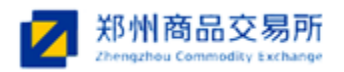

| 用户: MEMBFS0081-02 时间: 2019-3-14 星期四 11:05:54 |                       | 银行账户查询. × |
|----------------------------------------------|-----------------------|-----------|
| 🔓   银期通> 银期通银行账户详细信息查看                       |                       |           |
| 基本信息                                         |                       |           |
|                                              | 会员号: 0081             |           |
|                                              | 会员名称: 有限责任公司          |           |
|                                              | 银行名称: 银行 🗸 •          |           |
|                                              | 开户银行: 期货大厦支 •         |           |
|                                              | 银行账号: 800846 *        |           |
|                                              | <b>账户名称:</b> 有限责任公司 * |           |
|                                              | 币种:关元 🗸 🖌             |           |
|                                              | 注册时间: 2019-03-15      |           |
|                                              | 注销时间:                 |           |
|                                              | 审批意见:                 |           |
|                                              | 版同                    |           |
|                                              | Autor                 |           |
|                                              |                       |           |
|                                              |                       |           |

▶ 操作员仅能对自己提交的注册信息进行修改和删除,其他操作员不能进行修改删除。如 图所示,选中一条数据,点击"查"可以进入修改界面,修改完成后,点击"确定"按钮 提示"修改成功"。如图所示:

| 序号         申請舉号         会员号         会员名称         银行師称         开户银行         银行那号         账户名称         账户石种         状态           1         201003151007545         0081         有限责任公司         銀行         開助大夏支行         5000469         当和责任公司         美元         注册成           3         2010031410074545         0081         有限责任公司         銀行         開助大夏支行         5000469         当和责任公司         人民币         申請建名           4         201003111007442         0081         有限责任公司         銀行         開助大夏支行         5000469         当報责任公司         美元         注册成           5         201903111007444         0081         有限责任公司         銀行         開助大夏支行         5000469         当報责任公司         美元         注册成           5         201903111007444         0081         有限责任公司         銀行         開助大夏支行         5000469         当報责任公司         人民币         申請決示           5         201903111007444         0081         有限责任公司         銀行         開助大夏支行         5794701         当報责任公司         人民币         申請用示           6         201903111007444         0081         有限责任公司         銀行         開助大夏支行         5794701         当報责任公司         人民币         中国         受用         ●      < | 查询    | 复核详细             | 田査询  |                      |             |               |         |                    |                           |      |
|----------------------------------------------------------------------------------------------------|-------|------------------|------|----------------------|-------------|---------------|---------|--------------------|---------------------------|------|
| 1     2019031410074440     0081     有限责任公司     銀行     関防大夏安行     8008460     資限责任公司     美元     注册成       2     2019031410074545     0081     有限责任公司     銀行     関防行     支援受行     50445     可限责任公司     人尺币     前銀長任公司     人尺币     前銀長任公司     美元     注册成       4     201903110074441     0081     有限责任公司     銀行     開防大夏安行     50445     可限责任公司     美元     注册成       5     2019031110074441     0081     有限责任公司     銀行     開防大夏安行     5008460     有限责任公司     美元     注册成       5     2019031110074441     0081     有限责任公司     銀行     開防大夏安行     5008460     有限责任公司     美元     注册成       5     2019031110074441     0081     有限责任公司     銀行     開防大夏安行     5008460     有限责任公司     人尺币     注册成       6     2019031110074441     0081     有限责任公司     銀行     開防大夏安行     5008460     有限责任公司     人尺币     注册成       6     2019031110074441     0081     有限责任公司     銀行     開防大夏安行     5008460     有限责任公司     人尺币     注册成       6     201903110074441     0081     有限责任公司     銀行     国政大夏安行     5008460     有限责任公司     人尺币     注册成       7     定定置券公司     銀行     国政大員 <t< th=""><th>序号</th><th>申请单号</th><th>会员号</th><th>会员名称</th><th>银行简称</th><th>开户银行</th><th>银行账号</th><th>账户名称</th><th>账户币种</th><th>状态</th></t<>    | 序号    | 申请单号             | 会员号  | 会员名称                 | 银行简称        | 开户银行          | 银行账号    | 账户名称               | 账户币种                      | 状态   |
| ● 水鉱         010003140074546         0081         有限责任公司         銀行         大阪交行         5890         消원责任公司         長田           3         201903140074545         0081         有限责任公司         銀行         第品之贸易先交行         56445         1前現责任公司         人民币         前銀末           4         201903110074441         0081         有限责任公司         銀行         期投大厦交行         5008469         1限责任公司         美元         ご通助取           5         2019031110074441         0081         有限责任公司         銀行         期投大厦交行         5704701         1用责任公司         美元         ご通助取           5         2019031110074441         0081         有限责任公司         銀行         期投大厦交行         5704701         1用责任公司         人民币         市出未過           ★自同页的编辑         #自同页的编辑         #自同页的编辑         X         1         1         1         1         1         1         1         1         1         1         1         1         1         1         1         1         1         1         1         1         1         1         1         1         1         1         1         1         1         1         1         1         1         1         1         1         1<                          | 1     | 2019031510074518 | 0081 | 有限责任公司               | .銀行         | 期货大厦支行        | 8008469 | <b></b>            | 美元                        | 注册成功 |
| 3     2010031410073445     0081     有限责任公司     限行     第品交易所支行     544.5     有限责任公司     採行       4     2010031110074442     0081     有限责任公司     銀行     期防大厦支行     8008469     有限责任公司     笑元     注摘即       5     2010031110074441     0081     有限责任公司     銀行     期防大厦支行     5794701     有限责任公司     人民币     注捕の       4     2010031110074441     0081     有限责任公司     銀行     期防大厦支行     5794701     有限责任公司     人民币     注捕の       5     2010031110074441     0081      有限责任公司     銀行     期防大厦支行     5794701     有限责任公司     人民币     注捕の       6                                                                                                    | 🕱 🖉 🕲 | 2019031410074546 | 0081 | 有限责任公司               | 银行          | 大厦支行          | 3899    | 有限责任公司             | 人民币                       | 待复核  |
| 4     2019031110074442     0081     有限责任公司     銀行     開始大厦交行     8008469     有限责任公司     美元     注拍成       5     2019031110074441     0081     有限责任公司     銀行     開始大厦交行     8794701     有限责任公司     人尺币     注册成       *     #自同页的编号     東京      「     「     「     「     「     「     (     (     (     (     (     (     (     (     (     (     (     (     (     (     (     (     (     (     (     (     (     (     (     (     (     (     (     (     (     (     (     (     (     (     (     (     (     (     (     (     (     (     (     (     (     (     (     (     (     (     (     (     (     (     (     (     (     (     (     (     (     (     (     (     (     (     (     (     (     (     (     (     (     (     (     (     (     (     (     )     (     )     (     )     (     )     (     )     (     )     (     )     )     )     )     )     ) <td< td=""><td>3</td><td>2019031410074545</td><td>0081</td><td>有限责任公司</td><td>银行</td><td>制品交易所支行</td><td>56445</td><td>有限责任公司</td><td>人民币</td><td>审批未通</td></td<>                                                                                                    | 3     | 2019031410074545 | 0081 | 有限责任公司               | 银行          | 制品交易所支行       | 56445   | 有限责任公司             | 人民币                       | 审批未通 |
| 5     2019031110074411     0081     有限责任公司     銀行     開始大厦交行     8794701     有限责任公司     人民币     注册和       米目阿页的调息     米目阿页的调息     *     #     *     #     #     #     #     #     #     #     #     #     #     #     #     #     #     #     #     #     #     #     #     #     #     #     #     #     #     #     #     #     #     #     #     #     #     #     #     #     #     #     #     #     #     #     #     #     #     #     #     #     #     #     #     #     #     #     #     #     #     #     #     #     #     #     #     #     #     #     #     #     #     #     #     #     #     #     #     #     #     #     #     #     #     #     #     #     #     #     #     #     #     #     #     #     #     #     #     #     #     #     #     #     #     #     #     #     #     #     #     #     #     #     #     #     #     #     #                                                                                                    | 4     | 2019031110074442 | 0081 | 有限责任公司               | 银行          | 期货大厦支行        | 8008469 | 有限责任公司             | 美元                        | 注销成功 |
| 米自阿页的海島     X       第4回页的海島     X       2     State 3 # 40 x (f) (f) (P) big 8 (f)       建定     State 3                                                                                                    | 5     | 2019031110074441 | 0081 | 有限责任公司               | 银行          | <b>期货大厦支行</b> | 8794701 | 有限责任公司             | 人民币                       | 注册成项 |
|                                                                                                    |       |                  |      | 来自网页的消息              | 要修改银行账户的信息吗 | ×<br>87       | ŧ       | 电页首页上一页下一页末页       | 页 当前第1页 转到                | D\$  |
|                                                                                                    |       |                  |      | 来田阿兀的海家<br>2 5時日<br> |             | R.            | ŧ       | 4.1页 首页 上一页 下一页 末页 | ī 当前 <mark>第1</mark> 页 特到 | D第〕  |

| 用户: MEMBFS0081-02 时间: 2019-3-14 星期四 11:09:04 | 1                       | 衍账户查询. × ] |
|----------------------------------------------|-------------------------|------------|
| 🔒   银期通> 银期通银行账户修改                           |                         |            |
| 基本信息                                         |                         |            |
|                                              | 会员号: 0081               |            |
|                                              | 会员名称: 有限责任公司            |            |
|                                              | 银行名称: 银行 🗸 🗸            |            |
|                                              | 开户银行: 大厦支行 *            |            |
| 来自网页的满息 ×                                    | 银行账号: 88899 •           |            |
|                                              | 账户名称: 有限责任公司 •          |            |
| 1820x8351                                    | 币种: 人民币 🗸 *             |            |
|                                              |                         |            |
| 确定                                           | <u> </u> 援約 <u> 返</u> 回 |            |
|                                              |                         |            |
|                                              |                         |            |
|                                              |                         |            |
|                                              |                         |            |

▶ 点击"■"可以进行银行账户删除操作。如图,点击"确定"按钮后,可以对申请的银行账号进行删除操作。

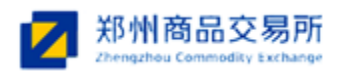

| 报用    | 1通>银期通银行账        | 户查询    |                |            |         |         |                  |                           |      |
|-------|------------------|--------|----------------|------------|---------|---------|------------------|---------------------------|------|
| 锏     | 复核详细             | iii 査询 |                |            |         |         |                  |                           |      |
| 序号    | 申请单号             | 会员号    | 会员名称           | 银行简称       | 开户银行    | 银行账号    | 账户名称             | 账户币种                      | 状态   |
| 1     | 2019031510074518 | 0081   | 有限责任公司         | 银行         | 期货大厦支行  | 8008469 | 有限责任公司           | 美元                        | 注册成项 |
| 9 🧷 🗱 | 2019031410074546 | 0081   | 有限责任公司         | 银行         | 大厦支行    | 899     | 有限责任公司           | 人民币                       | 待复核  |
| 3     | 2019031410074545 | 0081   | 有限责任公司         | 根行         | 制品交易所支行 | 56445   | 有限责任公司           | 人民币                       | 审批未通 |
| 4     | 2019031110074442 | 0081   | 有限责任公司         | 銀行         | 期贷大厦支行  | 8008469 | 有限责任公司           | 美元                        | 注销成  |
| 5     | 2019031110074441 | 0081   | 有限责任公司         | 銀行         | 期货大厦支行  | 8794701 | 有限责任公司           | 人民币                       | 注册成  |
|       |                  |        | 来自网页的消息        | >          | <       | ŧ       | 北页 首页 上一页 下一页 末月 | 页 当前第 <mark>1</mark> 页 转到 | jấ đ |
|       |                  |        | 2 您确定要册        | 除银行账号的信息吗? |         |         |                  |                           |      |
|       |                  |        |                |            |         |         |                  |                           |      |
|       |                  |        | 20-11<br>20-11 | : Roim     |         |         |                  |                           |      |

## 2.4.3 银行账户注销

银行账号注销用于会员在银期通系统 2.2 版中删除专用资金账户的操作。特别说明:银行账户删除后,会员将不能通过银期通系统 2.2 版在该银行进行电子资金划转,请会员注意操作。

▶ 在菜单左侧点击银行账号管理->银行账户注销。如图所示:

| 银期       | ■>税纳通报行账)        | →<br>注<br>钥 |        |                                        | 77 h le (e                                                                                                    |          |                                                                                                    | L an i array 1                     |               |
|----------|------------------|-------------|--------|----------------------------------------|----------------------------------------------------------------------------------------------------|----------|----------------------------------------------------------------------------------------------------|------------------------------------|---------------|
| 序号       | 甲请里号             | 会员号         | 会员名称   | 银行简称                                   | 井尸银行                                                                                                    | 银行账号     | 账户名称                                                                                                    | 账户巾种                               | 状态            |
| 1        | 2019031510074518 | 0081        | 有限责任公司 | 银行                                     | 期於大厦支行                                                                                                    | 08008469 | 有限责任公司                                                                                                    | 美元                                 | 注册成功          |
| <b>2</b> | 2019031410074545 | 0081        | 有限责任公司 | 銀行                                     | 商品交易所支行                                                                                                    | 066445   | 有限责任公司                                                                                                    | 人民中                                | 注册成功          |
| 3        | 2010031110074441 | 0004        |        |                                        | The second second secon | 00301301 | and the second second se |                                    |               |
|          | 2019031110074441 | 0081        |        | 10000000000000000000000000000000000000 | <u> </u>                                                                                                    | 08/94/01 | 有限责任公司<br>31页 首页 上一页 下一页 末页                                                                                                    | 人民币  <br>  当前第1页转到                 | 注册成功<br> 第页 . |
|          | 20150011100/4441 | 0081        | 有陝西社公司 | <u></u>                                | 时代不大局大                                                                                                    | 08/94/01 | 有限责任公司<br>3:1页 首页 上一页 下一页 末页                                                                                                    | 人氏市  <br>  当前第 <mark>1</mark> 页 特到 | 注册成功<br> 第页   |

▶ 选择已经注册成功的账号,选中一条数据,点击页面上的"<sup>1</sup>",对银行账号进行注销 申请。如图所示:

|     | 1通>银期通银行账        | 户注销  |                  |                                          |        |          |                   |                           |      |
|-----|------------------|------|------------------|------------------------------------------|--------|----------|-------------------|---------------------------|------|
| 序号  | 申请单号             | 会员号  | 会员名称             | 银行简称                                     | 开户银行   | 银行账号     | 账户名称              | 账户币种                      | 状态   |
| 1   | 2019031510074518 | 0081 | 有限责任公司           | 银行                                       | 明货大厦支行 | 08008469 | 有限责任公司            | 美元                        | 注册成项 |
| 2 🖻 | 2019031410074545 | 0081 | 有限责任公司           | 银行                                       | 品交易所支行 | 066445   | 有限责任公司            | 人民币                       | 注册成项 |
| 3   | 2019031110074441 | 0081 | 有限责任公司           | 銀行                                       | 期於大厦支行 | 08794701 | 有限责任公司            | 人民币                       | 注册成项 |
|     |                  |      |                  |                                          |        |          | 共1页 首页 上一页 下一页 末页 | 〕 当前第 <mark>1</mark> 页 转到 | ¥ Г  |
|     |                  |      |                  |                                          |        |          |                   |                           |      |
|     |                  |      |                  |                                          |        |          |                   |                           |      |
|     |                  |      |                  |                                          |        |          |                   |                           |      |
|     |                  |      | <b>本白网页的迷白</b>   |                                          | ~      |          |                   |                           |      |
|     |                  |      | 米百州风的海龙          |                                          | ^      |          |                   |                           |      |
|     |                  |      |                  |                                          |        |          |                   |                           |      |
|     |                  |      | <b>(</b> (1)Act) | 「「「「「」」」、「「」」、「」」、「」、「」、「」、「」、「」、「」、「」、「 |        |          |                   |                           |      |
|     |                  |      | A MAR            | RITERIORALIX ANDRO:                      |        |          |                   |                           |      |
|     |                  |      |                  |                                          |        |          |                   |                           |      |
|     |                  |      |                  |                                          |        |          |                   |                           |      |
|     |                  |      | 确定               | 取消                                       |        |          |                   |                           |      |
|     |                  |      |                  |                                          |        |          |                   |                           |      |
|     |                  |      |                  |                                          |        |          |                   |                           |      |
|     |                  |      |                  |                                          |        |          |                   |                           |      |
|     |                  |      |                  |                                          |        |          |                   |                           |      |
|     |                  |      |                  |                                          |        |          |                   |                           |      |

▶ 点击页面上的"确定"按钮后,银行账户注销申请成功,在银行账户查询中可以查看到

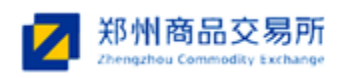

此账号的注销处理的状态,状态为"审批通过"、"审批未通过"、"注销成功"或

"注销失败"。如图所示:

| 序号  | 申请单号             | 会员号  | 会员名称   | 银行简称 | 开户银行          | 银行账号     | 账户名称                                        | 账户币种        | 状态   |
|-----|------------------|------|--------|------|---------------|----------|---------------------------------------------|-------------|------|
| 1   | 2019031510074518 | 0081 | 有限责任公司 | 银行   | <b>じ</b> 大厦支行 | 08008469 | 有限责任公司                                      | 美元          | 注册成功 |
| 2   | 2019031410074546 | 0081 | 有限责任公司 | 银行   | 厦支行           | 38899    | <b>洧限责任公司</b>                               | 人民币         | 待复核  |
| 3 9 | 2019031410074545 | 0081 | 有限责任公司 | 银行   | 記交易所支行        | 066445   | 有限责任公司                                      | 人民市         | 注销失归 |
| 4   | 2019031110074442 | 0081 | 有限责任公司 | 银行   | <u> </u>      | 08008469 | 洧限责任公司                                      | 美元          | 注销成功 |
| 5   | 2019031110074441 | 0081 | 有限责任公司 | 银行   | 贷大厦支行         | 08794701 | 有限责任公司                                      | 人民币         | 注册成项 |
|     |                  |      |        |      |               | *        | Щ <b>В</b> Д <u>1</u> −Д № Д <b>№</b> Д № Д | . 二則第1,以 校北 | ,    |

## 2.5 统计查询

统计查询用于会员进行资金的查询和统计。如图所示:

| ▲ 例封 * 000萬金四法和於<br>入金環境<br>北金環境<br>現時編集/電信<br>技術道列<br>・ 第户何期回時指面<br>· 第戶何期回時指面<br>· 查解的意味的描述列<br>· 查解的意味的描述列<br>· 查解的意味的描述列<br>· 查<br>和的意味的。· · · · · · · · · · · · · · · · · · · | <b>朔</b> 中; MEMBISOUI 41 时间; 2019-3-14 星期回 14-43-48 | 原記所有: 翌月福島交高所<br>34179-7/7894、CICE COR CS                                                                                                |  |
|----------------------------------------------------------------------------------------------------|-----------------------------------------------------|----------------------------------------------------------------------------------------------------|--|
|                                                                                                    |                                                     | CopyRaght01095-2003 www.czec.com.ca#Adl Raght Reserved法律前明<br>地址,我的历史来是40号 编编:43000 管理货店指挥,会计最近czec.com.cm<br>指形获有,此外编品文集集,增加CP最6501110号 |  |

账户余额统计查询用于查询会员的场上可出金资金;账户明细统计查询用于会员对出入 金明细的查询操作。

## 2.5.1 账户余额统计查询

账户余额统计查询用于查询会员的可出资金。在菜单左侧点击统计查询->账户余额统计 查询。如图所示:

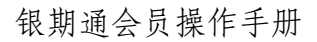

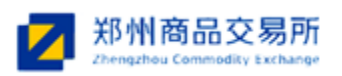

|             | 会贝账尸弟额宣词统计                            |          |        |      |           |           |
|-------------|---------------------------------------|----------|--------|------|-----------|-----------|
| 查询 可出       | 人民币资金                                 | 可出交割资金   | 可出美元资金 | i    |           |           |
| 枵           | 银行名称                                  | 银行账号     | 账户类型   | 账户余额 | 出金总额      | 入金总额      |
| 1           | 银行                                    | 08794701 | 人民币账户  | 0.00 | 15,000.00 | 25,300.00 |
| 2           | 银行                                    | 08008469 | 美元账户   | 0.00 | 6.00      | 15.00     |
| 。<br>银行账户金额 | · · · · · · · · · · · · · · · · · · · | 08008409 | ×7040  | 0.00 | 0.00      | 15.00     |
|             |                                       |          |        |      |           |           |
|             |                                       |          |        |      |           |           |
|             |                                       |          |        |      |           |           |
|             |                                       |          |        |      |           |           |
|             |                                       |          |        |      |           |           |
|             |                                       |          |        |      |           |           |

点击"可出人民币资金"按钮,可以查询到该会员的场上人民币资金;点击"可出交割资金"按钮,可以查询到该会员的场上交割资金;点击"可出美元资金"按钮,可以查询到该会员的场上人民币资金。如图所示:

| 用户: MEMBFS | 0081-01 时间: 2019-3-14星期四 14:52:3 | 0        |        |      |           | 账户余额统计. × |
|------------|----------------------------------|----------|--------|------|-----------|-----------|
| 🤌 銀期       | 随>会员账户余额查询统计                     |          |        |      |           |           |
| 信息查询       | 可出人民币资金 961,290,273              |          | 可出美元资金 | 9.0  |           |           |
| 序号         | 银行名称                             | 银行账号     | 账户类型   | 账户余额 | 出金总额      | 入金总额      |
| 1          | 银行                               | 08794701 | 人民市账户  | 0.00 | 15,000.00 | 25,300.00 |
| 2          | 银行                               | 08008469 | 美元账户   | 0.00 | 6.00      | 15.00     |
|            |                                  |          |        |      |           |           |

▶ 点击"信息查询"按钮。如图所示:

| MEMBFS00 | 81-01 时间: 2019-3-14星期四 14:53:29 |                           |        |            |           | 账户余额统     |
|----------|---------------------------------|---------------------------|--------|------------|-----------|-----------|
| 👂 银期逋    | >会员账户余额查询统计                     |                           |        |            |           |           |
| 言息查询     | 可出人民币资金 961,290,273             |                           | 可出美元资金 | <u>9.0</u> |           |           |
| 序号       | 银行名称                            | 银行账号                      | 账户类型   | 账户余额       | 出金总额      | 入金总额      |
| 1        | 银行                              | 0008794701                | 人民币账户  | 0.00       | 15,000.00 | 25,300.00 |
| 2        | 银行                              | 0008008469                | 美元账户   | 0.00       | 6.00      | 15.00     |
|          |                                 | 至词二时: 2019-03-14<br>萬定 重而 |        |            |           |           |

▶ 选择查询日期,点击"确定"按钮,会员可以按日期进行查询操作。

## 2.5.2 账户明细统计查询

账户明细统计查询用于会员进行出入金明细的查询操作。

▶ 在菜单左侧点击统计查询->账户明细统计查询。如图所示:

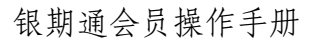

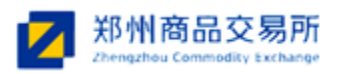

| 身份 ▲ 初期通会员操作员      |   | 用户: MEMBF | 50081-01 时间: 2019-3- | -14 星期四 14:55:27                      |      |               |              |             |          |                | 账户明书服统计。   |
|--------------------|---|-----------|----------------------|---------------------------------------|------|---------------|--------------|-------------|----------|----------------|------------|
| 入金管理               |   |           |                      | E-Multi-YI                            |      |               |              |             |          |                |            |
| 出余管理               |   | 🔶 161     | 阻止> 云贝账户明理题          | RARE CONT                             |      |               |              |             |          |                |            |
| 相期運転中警理            |   | 信息查询      |                      |                                       |      |               |              |             |          |                |            |
| 维计查询               |   |           |                      | 1 D bot                               |      | L the distant | I in not set | L manager L |          | 1              | -          |
| . B((0.000)+)1.(0) |   | 丹弓        | 会员号                  | 会员名称                                  | 所属银行 | 受金类型          | 操作类型         | 账户巾神        | 出金       | 人金             | 甲請日期       |
| * 新广于未留法地计 300月    | , | 1         | 0081                 | 有限责任公司                                | 銀行   | 保证金           | 人並           | 人氏巾         | 0.00     | 100.00         | 2019-03-14 |
| > 账户明日继元计宣词        | , | 2         | 0081                 | 有限责任公司                                | 銀行   | 保证金           | 人金           | 人氏巾         | 0.00     | 200.00         | 2019-03-14 |
| 追保结果查询             |   | 3         | 0081                 | 有限责任公司                                | 現行   | 保证笠           | 出金           | 人氏巾         | 5,000.00 | 0.00           | 2019-03-14 |
|                    |   | 4         | 0081                 | 有限责任公司                                | 銀行   | 保证金           | 出金           | 人氏巾         | 4,000.00 | 0.00           | 2019-03-14 |
|                    |   | 5         | 0081                 | 有限责任公司                                | 銀行   | 保证金           | 出金           | 人氏巾         | 3,000.00 | 0.00           | 2019-03-14 |
|                    |   | 0         | 0081                 | 有限责任公司                                | 現行   | 保证签           | 出金           | 人氏巾         | 2,000.00 | 0.00           | 2019-03-14 |
|                    |   | 7         | 0081                 | 有限责任公司                                | 銀行   | 超保険金          | 人金           | 人氏巾         | 0.00     | 10,000.00      | 2019-03-14 |
|                    |   | 8         | 0081                 | 1 1 1 1 1 1 1 1 1 1 1 1 1 1 1 1 1 1 1 | 銀行   | 保证服           | 人面           | 人氏巾         | 0.00     | 4,000.00       | 2019-03-15 |
|                    |   | 9         | 0081                 | 有限責任公司                                | - 銀行 | 保证金           | 人金           | 人氏巾         | 0.00     | 3,000.00       | 2019-03-15 |
|                    |   | 10        | 0081                 | 1 1 1 1 1 1 1 1 1 1 1 1 1 1 1 1 1 1 1 | 銀行   | 保证版           | 八笛           | 人氏巾         | 0.00     | 2,000.00       | 2019-03-15 |
|                    |   | 11        | 0081                 | 有限责任公司                                | 銀行   | 保证金           | 人並           | 人氏巾         | 0.00     | 1,000.00       | 2019-03-15 |
|                    |   | 12        | 0081                 | 有限责任公司                                | 銀行   | 保证金           | 出金           | 人氏巾         | 1,000.00 | 0.00           | 2019-03-14 |
|                    |   | 13        | 0081                 | 有限责任公司                                | 銀行   | 保证金           | 入金           | 人民币         | 0.00     | 5,000.00       | 2019-03-15 |
|                    |   |           |                      |                                       |      |               |              |             | 共顷 蓄页」   | 上一页下一页末页 当酚第1页 | 特到氟页 跳转    |

#### ▶ 点击界面上的"信息查询"按钮。如图所示:

| 序号 | 会员号  | 会员名称                                   | 所属银行      | 资金类型 | 操作类型 | 账户币种 | 出金       | 入金       | 申请日期     |
|----|------|----------------------------------------|-----------|------|------|------|----------|----------|----------|
| 1  | 0081 | 信白本海                                   | ~         | 保证金  | 入金   | 人民币  | 0.00     | 100.00   | 2019-03- |
| 2  | 0081 | [[][][][][][][][][][][][][][][][][][][ |           | 保证金  | 入金   | 人民币  | 0.00     | 200.00   | 2019-03- |
| 3  | 0081 | And the set                            | RéB/C     | 保证金  | 出金   | 人民币  | 5,000.00 | 0.00     | 2019-03- |
| 4  | 0081 | 银行名称: 明辺3                              | #1R1J V   | 保证金  | 出金   | 人民币  | 4,000.00 | 0.00     | 2019-03- |
| 5  | 0081 | 资金类型: 请选持                              | 経型 🗸      | 保证金  | 出金   | 人民币  | 3,000.00 | 0.00     | 2019-03- |
| 6  | 0081 | V=10.4                                 | 7.244.700 | 保证金  | 出金   | 人民币  | 1,000.00 | 0.00     | 2019-03- |
| 7  | 0081 | 操作类型: 请选择                              |           | 保证金  | 入金   | 人民币  | 0.00     | 5,000.00 | 2019-03- |
| 8  | 0081 | 账户而钟, 人民市                              | 5 V       | 保证金  | 入金   | 人民币  | 0.00     | 4,000.00 | 2019-03- |
| 9  | 0081 | AN 1947. 1997                          |           | 保证金  | 入金   | 人民币  | 0.00     | 3,000.00 | 2019-03- |
| 10 | 0081 | 开始日期: 2019-                            | 03-14     | 保证金  | 入金   | 人民币  | 0.00     | 2,000.00 | 2019-03- |
| 11 | 0081 | 结击口期, 2019-                            | 03-14     | 保证金  | 入金   | 人民币  | 0.00     | 1,000.00 | 2019-03- |
| 12 | 0081 |                                        |           | 保证金  | 出金   | 人民币  | 2,000.00 | 0.00     | 2019-03- |
|    |      |                                        | ]         |      |      |      |          |          |          |

选择"银行名称""资金类型""操作类型"等点击"确定"按钮,会员可以查看到对应状态的出入金明细信息。如图所示:

| <b>序号</b> | 会员号  | 会员名称   | 所属银行 | 资金类型 | 操作类型 | 账户币种 | 出金   | 入金       | 申请日期     |
|-----------|------|--------|------|------|------|------|------|----------|----------|
| 1         | 0081 | 有限责任公司 | 银行   | 保证金  | 入金   | 人民币  | 0.00 | 1,000.00 | 2019-03- |
| 2         | 0081 | 有限责任公司 | 银行   | 保证金  | 入金   | 人民币  | 0.00 | 100.00   | 2019-03- |
| 3         | 0081 | 有限责任公司 | 银行   | 保证金  | 入金   | 人民币  | 0.00 | 200.00   | 2019-03  |
| 4         | 0081 | 有限责任公司 | 银行   | 保证金  | 入金   | 人民币  | 0.00 | 2,000.00 | 2019-03  |
| 5         | 0081 | 有限责任公司 | 银行   | 保证金  | 入金   | 人民币  | 0.00 | 4,000.00 | 2019-03  |
| 6         | 0081 | 有限责任公司 | 银行   | 保证金  | 入金   | 人民币  | 0.00 | 3,000.00 | 2019-03  |
| 7         | 0081 | 有限责任公司 | 银行   | 保证金  | 入金   | 人民市  | 0.00 | 5,000.00 | 2019-03  |

## 2.6 追保结果查询

追保结果查询用于查询会员追加保证金结果。

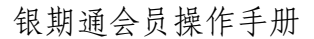

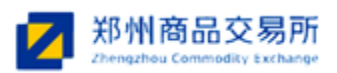

在菜单左侧点击追保结果查询,进入银期通—→追加保证金查询结果列表,如图所示:

| 身份 《 铜腕通会员操作员<br>> | 用户: MEMBFS0081 | 1-01 时间: 2019-3-14 星期四 14 | 1:59:58 |                 |      |        |      |        | 追保结果者  |
|--------------------|----------------|---------------------------|---------|-----------------|------|--------|------|--------|--------|
| 金管理                | 1 (R 106)      | ->追加保证金查询结果列表             |         |                 |      |        |      |        |        |
| 企管理                |                |                           |         |                 |      |        |      |        |        |
| 房產账户管理             | 旧恶喧叫           |                           |         |                 |      |        |      |        |        |
| 查询                 | 序号             | 申请单号                      | 银行      | 银行流水号           | 会员号  | 会员名称   | 资金类型 | 申请金額   | 完成金額   |
| 5果查询               | 1              | 2019031410074547          | 銀行      | 201903152430630 | 0081 | 有限责任公司 | 追保资金 | 10,000 | 10,000 |
|                    | -<br>-         |                           |         |                 |      |        |      |        |        |

## 2.6.1 信息查询

信息查询用于查询满足日期条件的追加保证金结果记录。

▶ 点击"信息查询"按钮,打开查询框,如下图所示:

| 组出的第一- | -> 沪加保证全态海结里列表   | .05.17 |                                        |         |        |      |        |        |
|--------|------------------|--------|----------------------------------------|---------|--------|------|--------|--------|
| 日本治    | / 四川休田亚豆叶石木/34   |        |                                        |         |        |      |        |        |
| 序号     | 申请单号             | 银行     | 银行流水号                                  | 会员号     | 会员名称   | 资金类型 | 申请金額   | 完成金額   |
| 1      | 2019031410074547 | 银行     | 201903152430630                        | 0081    | 有限责任公司 | 追保资金 | 10,000 | 10,000 |
|        |                  | 申请日期 2 | 019-03-14 📑 <sub>至</sub> 2019<br>确定 重置 | 9-03-14 |        |      |        |        |
|        |                  |        |                                        | _       |        |      |        |        |

默认查询当前日期的追加保证金的记录。

▶ 双击一条追加保证金结果记录或者点击" ●",可查看追加保证金结果详细信息。

| MEMBFS0081 | -01 时间: 2019-3-14星期四 15:1 | 11:27 |                 |      |        |      |        | 追保结果查询 |
|------------|---------------------------|-------|-----------------|------|--------|------|--------|--------|
| 👂 银期通-     | ->追加保证金查询结果列表             |       |                 |      |        |      |        |        |
| 信息查询       |                           |       |                 |      |        |      |        |        |
| 序号         | 申请单号                      | 银行    | 银行流水号           | 会员号  | 会员名称   | 资金类型 | 申请金額   | 完成金額   |
| 1 🖲        | 2019031410074547          | 银行    | 201903152430630 | 0081 | 有限责任公司 | 追保资金 | 10,000 | 10,000 |
|            |                           |       |                 |      |        |      |        |        |
|            |                           |       |                 |      |        |      |        |        |

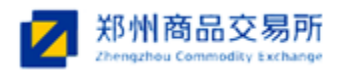

| 户: MEMBFS008        | 1-01 时间: 2019-3-17星期 | 日 9:26:28 |                 |      |        |      |        |               | Ē                     | 自保结果查询. 🛛 |  |
|---------------------|----------------------|-----------|-----------------|------|--------|------|--------|---------------|-----------------------|-----------|--|
| 【▶ 租用通→之前用於证金结果详细的转 |                      |           |                 |      |        |      |        |               |                       |           |  |
| 序号                  | 申请单号                 | 银行        | 银行流水号           | 会员号  | 会员名称   | 资金类型 | 申请金额   | 追保金额          | 申请状态                  | 处理状态      |  |
| 1                   | 2019031410074547     | 観行        | 201903152430630 | 0081 | 有限责任公司 | 追保资金 | 10,000 | 10,000        | 甲请成功                  | 成功        |  |
|                     |                      |           |                 |      |        |      | 共顷     | 首贞 上一贞 下一页 末贞 | 1. 当前第 <b>1</b> 页转到第1 | 贞 跳转      |  |
|                     |                      |           |                 |      |        |      |        |               |                       |           |  |
|                     |                      |           |                 |      |        |      |        |               |                       |           |  |
|                     |                      |           |                 |      |        |      |        |               |                       |           |  |
|                     |                      |           |                 |      |        |      |        |               |                       |           |  |
|                     |                      |           |                 |      |        |      |        |               |                       |           |  |
|                     |                      |           |                 |      |        |      |        |               |                       |           |  |
|                     |                      |           |                 |      |        |      |        |               |                       |           |  |
|                     |                      |           |                 |      |        |      |        |               |                       |           |  |
|                     |                      |           |                 |      |        |      |        |               |                       |           |  |
|                     |                      |           |                 |      |        |      |        |               |                       |           |  |

2019年3月